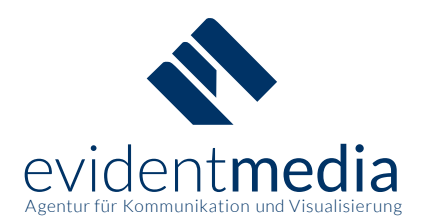

# Ante-Tool

# Benutzerhandbuch

Weitere Infos unter: https://monte-tool.de

evident**media** Gerlang, Stephan GbR Kaiser-Wilhelm-Ring 23 a 92224 Amberg Tel: 09621 97 00 94-0 www.evidentmedia.de kontakt@evidentmedia.de USt-IdNr.: DE283350652 Bankverbindung: HypoVereinsbank Amberg IBAN: DE20 7522 0070 0019 0373 80 SWIFT/BIC: HYVEDEMM405

1

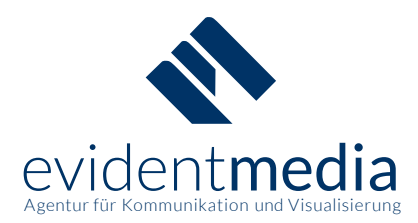

# **Das Monte-Tool**

# Benutzerhandbuch

| In | ıhaltsverzeichnis                                       |    |
|----|---------------------------------------------------------|----|
| 1  | Über das Monte-Tool                                     | 4  |
| 2  | Benutzergruppen                                         | 5  |
| 3  | Registrierung                                           | 6  |
|    | 3.1 Zugangsschutz                                       | 7  |
|    | 3.2 Keine Aktivierungsmail erhalten                     | 7  |
|    | 3.3 Personenbezogene Daten                              | 9  |
|    | 3.4 Familie erstellen oder beitreten                    |    |
| 4  | Stundenverwaltung                                       |    |
|    | 4.1 Dienste buchen                                      |    |
|    | 4.2 Anstehende Dienste                                  |    |
|    | 4.3 Organisator-Aufgaben                                |    |
|    | 4.4 Dienste bestätigen als Organisator                  |    |
|    | 4.5 Buchungs-Status                                     |    |
| 5  | Meine Daten                                             |    |
|    | 5.1 Persönliche Daten ändern                            |    |
|    | 5.2 Datenschutz                                         |    |
|    | 5.3 Hinzufügen von Montessori-Kindern                   |    |
|    | 5.4 Passwort ändern                                     |    |
| 6  | Abrechnung                                              | 23 |
| 7  | Fragebereich                                            | 23 |
| 8  | Veranstaltungsverwaltung                                | 24 |
|    | 8.1 Veranstaltungen erstellen                           |    |
|    | 8.2 Aufgaben nachträglich bearbeiten                    |    |
|    | 8.3 Veranstaltungsarchiv                                |    |
|    | 8.4 Erstes Anlegen der Veranstaltungen                  |    |
|    | 8.5 Veranstaltungen kopieren                            |    |
|    | 8.6 Veranstaltungen löschen                             |    |
|    | 8.7 Aufgaben limitieren                                 |    |
|    | 8.8 Benutzeraufgaben                                    |    |
|    | 8.9 Dienst bestätigen und entstätigen als Administrator |    |
|    | 8.10 Nutzer zuordnen                                    |    |
| 9  | Benutzerverwaltung                                      |    |
|    | 9.1 Passwort ändern als Administrator                   |    |

Tel: 09621 97 00 94-0 www.evidentmedia.de kontakt@evidentmedia.de USt-IdNr.: DE283350652 Bankverbindung: HypoVereinsbank Amberg IBAN: DE20 7522 0070 0019 0373 80 SWIFT/BIC: HYVEDEMM405

### 2

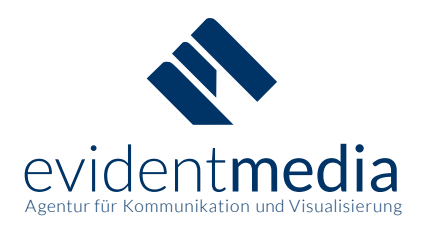

| 9.2   | Nutzermanagement beim Schuljahreswechsel  | 36 |  |  |  |
|-------|-------------------------------------------|----|--|--|--|
| 9.3   | Familiennamen ändern                      | 36 |  |  |  |
| 9.4   | Benutzerkonten manuell aktivieren/löschen | 37 |  |  |  |
| 9.5   | Liste der gebuchten Dienste               | 39 |  |  |  |
| 9.6   | Zusatzstunden                             | 40 |  |  |  |
| 10 Ko | mmunikation                               | 41 |  |  |  |
| 11 Ab | 1 Abrechnungsliste 42                     |    |  |  |  |
| 12 Re | Abrechnungshiste                          |    |  |  |  |
|       |                                           |    |  |  |  |

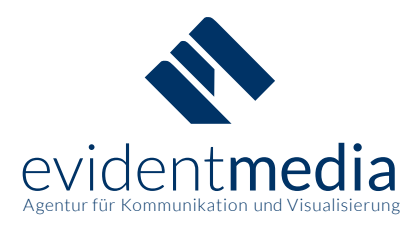

# 1 Über das Monte-Tool

Vor einigen Jahren wurden an Montessorischulen Elternarbeitsstunden zur aktiven Mitarbeit der Eltern bei Veranstaltungen eingeführt. Um diese Stunden buchen zu können und dabei die Verwaltung der Veranstaltungen und der Aufgaben so einfach wie möglich zu machen, hilft Ihnen diese Webanwendung. Das Monte-Tool wurde seit 2015 von der Agentur für Kommunikation und Visualisierung evident**media** über zwei Jahre mit einer Amberger Montessorischule evaluiert, entwickelt und getestet. Mehr als 200 Eltern sind erleichtert und können nun ganz einfach und unkompliziert z.B. Sommerfeste, Reinigungsdienste oder Adventsaktionen online organisieren. Eine kostenlose Demo des Monte-Tools finden Sie unter: <u>https://demo.monte-tool.de</u>

|                                                 | Sie haben noch kein Benutzerkonto eingerichtet?<br>Registrieren<br>Haben Sie bereits ein Benutzerkonto eingerichtet?<br>E-Mail |
|-------------------------------------------------|----------------------------------------------------------------------------------------------------|
| Monte-Tool                                      | Passwort Einloggen                                                                                                    |
| Demo<br>Allgemeine Informationen zum Monte-Tool | Haben Sie Ihr Passwort vergessen?           Neues Passwort           Impressum   Datenschutz                                   |

Abb. 01: Startseite der Demo-Version des Monte-Tools

Hinweis: Einlogdaten und weitere Infos für die Demo finden Sie unter: https://monte-tool.de

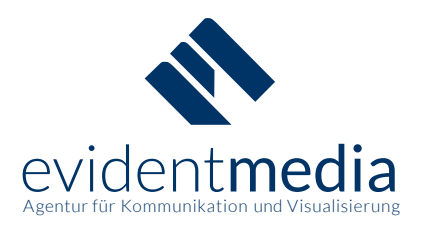

# 2 Benutzergruppen

Für die Nutzung des Monte-Tools werden folgende Benutzerarten und Funktionen unterschieden:

### Nutzer

- Buchung von Diensten in verschiedenen Veranstaltungen
- Liste mit anstehenden Diensten drucken
- Übersicht der bereits geleisteten und noch zu leistenden Arbeitsstunden
- Einsicht und Verwaltung der eigenen Benutzerdaten
- Neue Kinder zur eigenen Familie hinzufügen
- Abruf der eigenen Abrechnungsliste
- Status über gutgeschriebene Arbeitsstunden
- Kontakt zu Administratoren

Viele Veranstaltungen haben sogenannte Organisator-Dienste. Diese sind mit deutlich mehr Stunden und mehr Pflichten verbunden: **Organisatoren** sind Nutzer, aber erhalten Einsicht in die Kontaktdaten der an ihrer Veranstaltung teilnehmenden Eltern. Sie sehen, wer welche Dienste gebucht hat und können die Eltern kontaktieren. Nach einer Veranstaltung müssen Organisatoren die erledigten Dienste bestätigen.

### Manager

- Erstellen von Veranstaltungen
- Einpflegen neuer Aufgaben und Dienste
- Limitierung von Diensten
- Einsicht und Verwaltung der eigenen Benutzerdaten
- Buchung von Diensten in Veranstaltungen.

**Hinweis:** Manager haben keine Einsicht in die Nutzerdaten aller Nutzer. Deshalb können auch Eltern-AG-Leiter zu Managern ernannt werden

### Administratoren

- Erstellen von Veranstaltungen
- Einpflegen neuer Aufgaben und Dienste
- Limitierung von Diensten
- Vollständige Einsicht und Verwaltung von Benutzer- und Familiendaten
- Einsicht und Verwaltung der eigenen Benutzerdaten
- Nachrichten an Nutzer und andere Administratoren versenden
- Filterung der Nutzer nach geleisteten Stunden
- Download und Einsicht in die gesamte Abrechnungsliste aller Nutzer

Tel: 09621 9700 94-0 www.evidentmedia.de kontakt@evidentmedia.de USt-IdNr.: DE283350652

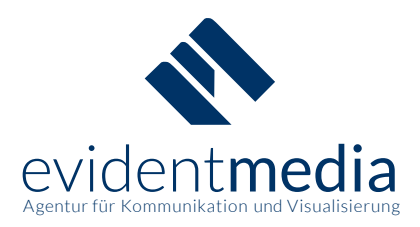

# 3 Registrierung

Bevor Eltern als Nutzer im Monte-Tool Stunden buchen können, müssen sie sich einmalig registrieren. Dazu ist ein Code als Zugangsschutz sowie die Zustimmung zur Datenschutzerklärung notwendig.

| 1 <sup>Registrierung</sup>                                                                                                    | 2 E-Mail bestätigen                                                                                                    | 3 Daten eingeben                                                                                                    | Fertigstellen                                                                                                    |
|----------------------------------------------------------------------------------------------------|----------------------------------------------------------------------------------------------------|----------------------------------------------------------------------------------------------------|----------------------------------------------------------------------------------------------------|
| E-Mail und Passwo<br>E-Mail                                                                                                    | ort festlegen                                                                                                    |                                                                                                    |                                                                                                    |
| Passwort                                                                                                    |                                                                                                    |                                                                                                    |                                                                                                    |
| Wiederholen                                                                                                    |                                                                                                    |                                                                                                    |                                                                                                    |
| Zugangsschutz<br>Um das Portal vor Missbrauch zu schü<br><b>zugangspasswort</b>                                                                                                    | tzen, geben Sie bitte hier das Zugangspasswort ein, das                                                                                                    | Sie von der Schulleitung zur Registration mitgeteilt                                                                                                    | bekommen haben.                                                                                                    |
| Wenn Sie auf <b>Registrieren</b> klicken, we<br>Sie erhalten in Kürze eine E-Mail an di<br>bitte Ihren <b>Spam-Ordner</b> . Folgen Sie<br>einzutragen.                                                                                                    | erden Ihre eingetragenen Daten abgeschickt und Sie werd<br>e angegebene Adresse. Dies kann unter Umständen <b>bis z</b><br>den Anweisungen in der E-Mail, um die Registrierung fort                                                                                                    | den zurück auf die Anmeldeseite geleitet.<br><b>u 30 Minuten dauern</b> . Sollten Sie dennoch keine E<br>zusetzen und im nächsten Schritt Ihre Benutzerdat                                                                                                    | -Mail erhalten haben, kontrollieren Sie<br>een und die Daten Ihres Kindes                                                                                             |
| Datenschutz                                                                                                    |                                                                                                    |                                                                                                    |                                                                                                    |
| Wir bemühen uns sehr, Ihre Privatsphär                                                                                                    | e so gut es geht zu schützen.                                                                                                    |                                                                                                    |                                                                                                    |
| Für die Nutzung des Monte-Tool werden<br>Telefonnummer.<br>Außerdem werden Informationen über<br>Diese Angaben sind freiwillig. Zwingend<br>Mitteilungen der Organisatoren darüber<br>Sie durch den Namen Ihrer Kinder als El<br>Darüberhinaus ist es wichtig, dass Admi<br>gibt.<br>Sie willigen mit der Annahme unserer D | über Sie als Nutzer Daten erhoben. Wir fragen nach Ihrer E-<br>hre Kinder, die die Schule besuchen, abgefragt: Vor- und Na<br>ist eine funktionierende E-Mail-Adresse, sie dient als Benut<br>Vir weisen außerdem ausdrücklich darauf hin, dass es sin<br>ternteil eines Kindes in der gleichen Klasse wie das eigene H<br>nistratoren, Manager und Organisatoren Sie erreichen könr<br>atenschutzerklärung ein, dass Ihre Daten gespeichert werde | Mail-Adresse, Ihrem Vor- und Nachnamen, Wohnort m<br>Ichname sowie das Geburtsdatum.<br>zername und Sie erhalten wichtige Informationen üb<br>nvoll ist, diese Informationen zu hinterlegen. Nur wen<br>Gind identifizieren können, ist die sinnvolle Nutzung d<br>ien, falls es Probleme mit der Anmeldung oder mit de<br>en und dass Sie vom Monte-Tool und anderen Nutzerr | nit Adresse und Ihrer<br>er anstehende Dienste und<br>in andere angemeldete Eltern<br>es Monte-Tool möglich.<br>r Abrechnung von Diensten<br>i Informationen erhalten |
| können.                                                                                                    |                                                                                                    |                                                                                                    |                                                                                                    |
| Eine genaue Auflistung der Vorgänge zu                                                                                                    | r Speicherung Ihrer Daten entnehmen Sie bitte der Datensc                                                                                                    | hutzerklärung.                                                                                                    |                                                                                                    |
| Hiermit bestätigen Sie, dass Sie die Date                                                                                                    | enschutzerklärung verstanden haben und sich bewusst sind                                                                                                    | wie Ihre Daten verarbeitet werden.                                                                                                    |                                                                                                    |
| ➡ Datenschutzerklarung annehmen                                                                                                    |                                                                                                    |                                                                                                    |                                                                                                    |
| Registrieren                                                                                                    |                                                                                                    |                                                                                                    |                                                                                                    |
| <br>bb.02: Registrierun                                                                                                    | g im Monte-Tool Schritt 1 und                                                                                                    | Annahme der Datenschutz                                                                                                    | zerklärung                                                                                                    |

Tel: 09621 97 00 94-0 www.evidentmedia.de kontakt@evidentmedia.de USt-IdNr.: DE283350652 6

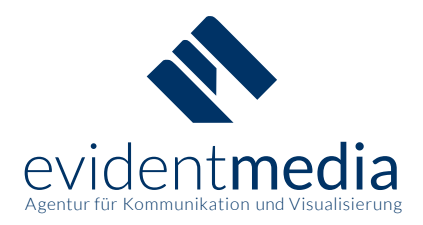

### 3.1 Zugangsschutz

Das Zugangsschutz-Passwort erhalten die Eltern zu Schulbeginn von der Schulleitung. Dadurch soll das Portal möglichst einfach vor Missbrauch von außen geschützt werden. Im Anschluss erhalten Sie eine E-Mail mit einem Link, durch den Sie Ihren Zugang aktivieren können:

# Herzlich willkommen im Montetool

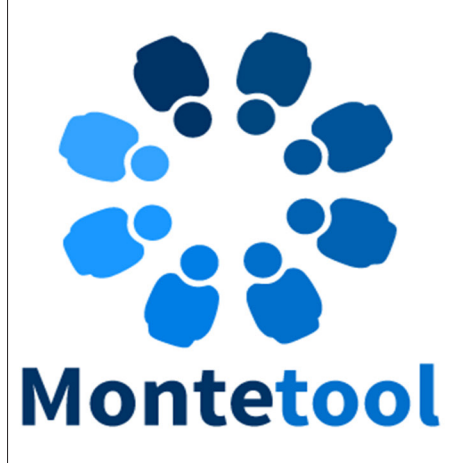

Um Ihren Benutzeraccount zu verwenden, klicken Sie bitte unten auf den "Account aktivieren" Link:

Anschließend ergänzen Sie bitte im Montetool Ihre persönlichen Daten und die Ihres ältesten Montessori-Kindes. Die Registrierung schließen Sie im weiteren Verlauf ab, indem Sie aus den getätigten Angaben eine neue Familie erstellen oder sich einer bereits bestehenden Montessori-Familie zuordnen.

Account aktivieren

Sollten Sie sich nicht für das Montetool registriert haben, ignorieren Sie bitte diese E-Mail.

Abb. 03: E-Mail mit Link zur Aktivierung des Benutzerkontos

**Hinweis:** In manchen Fällen kann es bis zum Erhalt der E-Mail bis zu 30 Minuten dauern. Wenn Sie keine E-Mail erhalten haben, kontrollieren Sie bitte auch den Spam-Ordner Ihres E-Mail-Programms.

### 3.2 Keine Aktivierungsmail erhalten

Falls Sie dennoch keine Aktivierungsmail erhalten sollten, loggen Sie sich bitte auf der Startseite des Monte-Tools mit Ihrem Passwort ein. Das System bietet Ihnen dann an, eine neue E-Mail an Sie zu verschicken. Bei erneutem Ausbleiben der E-Mail kontaktieren Sie bitte die Administratoren oder wenden Sie sich an Ihre zuständige Schulverwaltung.

Alle Administratoren können in Absprache mit den jeweiligen Nutzern über die Benutzerverwaltung eine E-Mail für die Aktivierung versenden lassen oder das Konto notfalls selbst aktivieren. Beachten Sie diesbezüglich bitte die Abbildungen auf der folgenden Seite.

Tel: 09621 9700 94-0 www.evidentmedia.de kontakt@evidentmedia.de USt-IdNr.: DE283350652

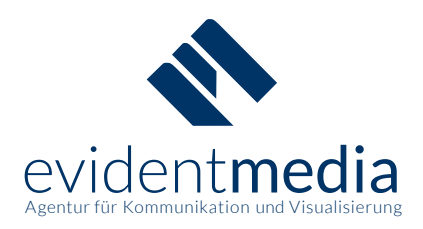

Als Nutzer: Geben Sie Ihre Anmeldedaten ohne Aktivierung ein. Nach Klick auf "Einloggen" sehen Sie folgenden rot markierten Hinweis:

| Möchten Sie die Aktivierungs-E-Mail erneut anfordern, klicken Sie bitte h | <u>iier.</u> |
|---------------------------------------------------------------------------|--------------|
| E-Mail                                                                    |              |
| benutzer@demo.monte-tool.de                                               |              |
| Passwort                                                                  |              |
| ••••••                                                                    |              |
|                                                                           |              |

Abb. 04: Login ohne Aktivierung. Erneutes Versenden der Aktivierungsmail.

Als Administrator: In den Nutzerdaten im Verwaltungsbereich können Sie die "Aktivierungsmail erneut versenden" oder den Nutzer manuell freischalten, indem Sie "Konto aktiviert" auswählen.

| Wählen Sie eine Aktion:<br><a href="https://www.sientersicht">Nutzer: Thomas Demo-Familie</a> |                              |                                        |  |
|-----------------------------------------------------------------------------------------------|------------------------------|----------------------------------------|--|
| Passwort vergessen?                                                                           | Persönliche Daten bearbeiten | Kontodaten bearbeiten                  |  |
| Manuell Mail versenden                                                                        | Vorname                      | Benutzername = E-Mail-Adresse          |  |
| Aktivierungsmail erneut versenden                                                             | Thomas                       | benutzer@demo.monte-tool.de            |  |
| Liste der gebuchten Dienste                                                                   | Nachname                     | Angemeldet am: 20.02.2018 um 13:14 Uhr |  |
| X Nutzer komplett löschen                                                                     | Demo-Familie                 | ☐ Konto aktiviert                      |  |
|                                                                                               |                              | 🗹 Datenschutzerklärung angenommen      |  |

Abb. 05: Benutzer in den Nutzerdaten des Monte-Tools manuell aktivieren

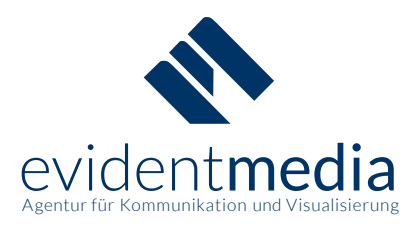

### 3.3 Personenbezogene Daten

Nach der Aktivierung erfolgt die Eingabe einiger personenbezogener Daten: Vor- und Nachname, Anschrift und Kontaktdaten sowie Name und Geburtstag Ihres ältesten Kindes, das diese Schule besucht (Montessori-Kind).

**Hinweis:** Die Angabe dieser Daten ist notwendig, um sicherzustellen, dass Sie für die Nutzung des Monte-Tools der richtigen Familie zugeordnet werden können.

| Persönliche Daten eingeben<br>Um die Anmeldung abzuschließen, tragen Sie nun bitte Ihren Namen und Ihre Kontaktdaten in die entsprechenden Felder ein. Anschließend tragen Sie bitte Namen und Geburtsdatum<br>Ihres ältesten Montessori-Kindes in die dafür vorgesehenen Felder ein. Diese Daten werden zum Anlegen Ihrer Familie im System benötigt. |  |  |  |  |
|----------------------------------------------------------------------------------------------------|--|--|--|--|
| Eigener Name und Kontaktdaten<br>Vorname                                                                                                    |  |  |  |  |
| Thomas                                                                                                    |  |  |  |  |
| Nachname                                                                                                    |  |  |  |  |
| Demo-Familie                                                                                                    |  |  |  |  |
| Straße u. Hausnummer                                                                                                    |  |  |  |  |
| Demo-Straße 1                                                                                                    |  |  |  |  |
| Postleitzahl                                                                                                    |  |  |  |  |
| 12345                                                                                                    |  |  |  |  |
| Ort                                                                                                    |  |  |  |  |
| Demo-Ort                                                                                                    |  |  |  |  |
| Telefon                                                                                                    |  |  |  |  |
| 01234567890                                                                                                    |  |  |  |  |
|                                                                                                    |  |  |  |  |
| Daten des ältesten Montessori-Kindes                                                                                                    |  |  |  |  |
| Vorname                                                                                                    |  |  |  |  |
| Nachanana                                                                                                    |  |  |  |  |
| Demo-Familie                                                                                                    |  |  |  |  |
|                                                                                                    |  |  |  |  |
| $2009 \sim March \sim 1 \sim$                                                                                                    |  |  |  |  |
| Weiter                                                                                                    |  |  |  |  |

### Abb. 06: Registrierung im Monte-Tool Schritt 3, Eingabe persönlicher Daten

Tel: 09621 9700 94-0 www.evidentmedia.de kontakt@evidentmedia.de USt-IdNr.: DE283350652

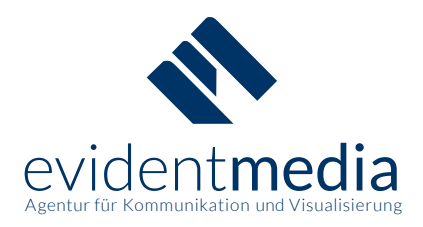

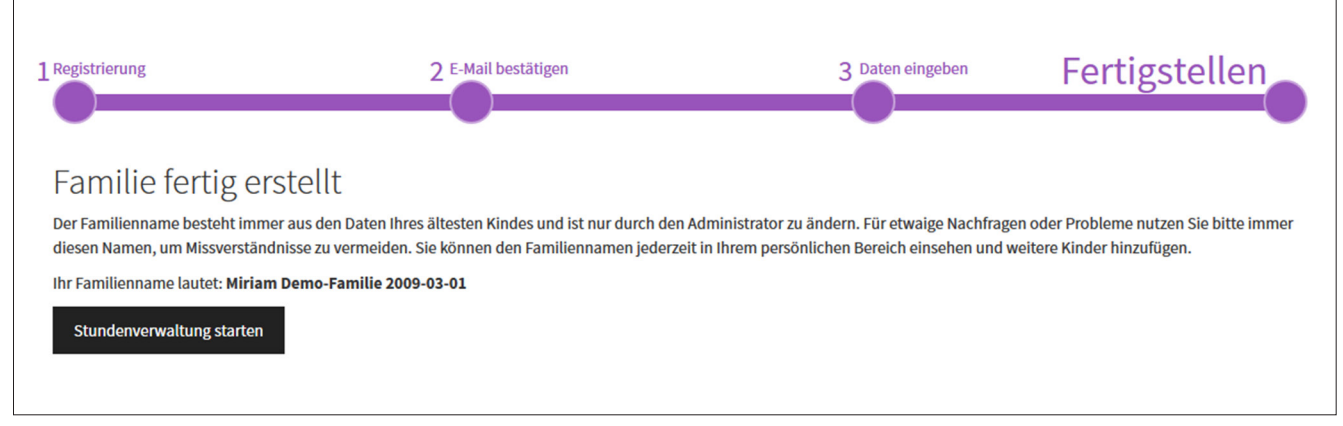

### 3.4 Familie erstellen oder beitreten

Abb. 07: Registrierung im Monte-Tool Schritt 4, Registrierung abschließen

Eine neue Montessori-Familie wird erstellt. Falls ein Nutzer bei der Registrierung ein bereits erfasstes Montessori-Kind angibt (z.B. bei getrennt lebenden Elternteilen), schlägt das System vor, der bereits vorhandenen Familie beizutreten. Die Elternarbeitsstunden sind im Schuljahr pro Familie abzuleisten.

| Registrierung                      | 2 E-Mail bestätigen                                             | 3 Daten eingeben | Fertigstellen |
|------------------------------------|-----------------------------------------------------------------|------------------|---------------|
| Anmeldung absc                     | hließen                                                         |                  |               |
| Familie auswählen                  |                                                                 |                  |               |
| Zu den Daten Ihres Kindes wurden   | folgende, bereits existierende Familien gefunden:               |                  |               |
| Aron Musterfamilie 2010-06-10 🗸    |                                                                 |                  |               |
| Familie übernehmen                 |                                                                 |                  |               |
| Familie erstellen                  |                                                                 |                  |               |
| Falls von den obigen Familien kein | e auf Sie zutrifft, können Sie auch einfach eine neue Familie e | erstellen        |               |

Abb. 08: Einer bestehenden Familie beitreten.

Die Familien werden über den Namen und das Geburtsdatum des ältesten Montessori-Kindes zugewiesen. Wenn ein Nutzer einen falschen Namen oder ein falsches Geburtsdatum des Kindes angibt, kann die Zuweisung nicht erfolgen und es wird eine neue Montessori-Familie erstellt. Dann muss ein Administrator kontaktiert werden, der den Nutzer wieder löscht. Danach kann der Nutzer erneut mit richtigen Daten angelegt werden.

evident**media** Gerlang, Stephan GbR Kaiser-Wilhelm-Ring 23 a 92224 Amberg Tel: 09621 9700 94-0 www.evidentmedia.de kontakt@evidentmedia.de USt-IdNr.: DE283350652

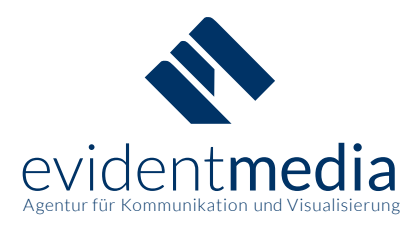

# 4 Stundenverwaltung

Stunden können von **Nutzern**, **Managern** und **Administratoren** gebucht werden, sobald eine Veranstaltung erstellt und zur Buchung freigegeben wurde.

Die jeweils zur Verfügung stehenden Veranstaltungen werden in der blauen Box auf der Übersichtsseite angezeigt. Mit Klick auf eine Veranstaltung erscheinen die jeweiligen Aufgaben und Dienste.

| 🍀 Monte-Too                                                                             | ol Demo 🗮 Übersicht 👤 Meine Daten 🛛 😌 Abrechnung 🥥 Fragen 🗸 🕐 Logout                  |        |  |  |
|-----------------------------------------------------------------------------------------|---------------------------------------------------------------------------------------|--------|--|--|
| Buchung                                                                                 | jsstatus Ihrer Familie 0/15                                                           |        |  |  |
| Status erledigter Dienste Ihrer Familie 0/15                                            |                                                                                       |        |  |  |
| 🛗 Veransta                                                                              | altungen                                                                              |        |  |  |
| Nr                                                                                      | Name · Datum                                                                          | belegt |  |  |
| 1 <u>Mini-Monte-Kurs - 08.03.18</u>                                                     |                                                                                       | 0/6    |  |  |
| 2 Materialpflege in der RB 1, Schuljahr 2017/2018 Reinigung nach Osterferien · 10.04.18 |                                                                                       | 0/10   |  |  |
| 3                                                                                       | Materialpflege in der RB 2, Schuljahr 2017/2018 Reinigung nach Osterferien · 10.04.18 | 0/10   |  |  |
| ✓ alle anzeigen                                                                         |                                                                                       |        |  |  |
|                                                                                         | ✓ alle anzeigen                                                                       |        |  |  |

Abb. 09: Monte-Tool Nutzer-Dashboard mit zur Verfügung stehenden Veranstaltungen

Die Veranstaltungen sind nach Datum sortiert und unter "belegt" können Sie sehen, wieviele der in der Veranstaltung zur Verfügung stehenden Stunden bereits belegt wurden.

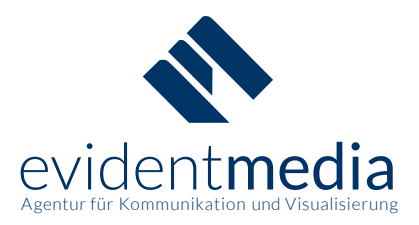

### 4.1 Dienste buchen

Zu einer Veranstaltung gehören verschiedene Aufgaben, die meistens auf mehrere buchbare Dienste aufgeteilt sind. Mit Klick auf einen entsprechenden Dienst kann dieser gebucht werden.

| Sommerfest am/ab/bis 06.07.18 |                                                        |       |  |  |
|-------------------------------|--------------------------------------------------------|-------|--|--|
| Nr                            | Aufgabe · Dienst                                       |       |  |  |
| 1                             | Organisation - Person 1                                | 10 h  |  |  |
| 2                             | Organisation - Person 2                                | 10 h  |  |  |
| 3                             | Bänke abbauen von 16:00 Uhr bis 17:00 Uhr · Person 1   | 1 h   |  |  |
| 4                             | Bänke abbauen von 16:00 Uhr bis 17:00 Uhr · Person 2   | 1 h   |  |  |
| 5                             | Bänke aufbauen von 10:30 Uhr bis 11:30 Uhr nerson 1    | 1 h   |  |  |
| 6                             | Bänke aufbauen von 10:30 Uhr bis 11:30 Uhr - Person 2  | 1 h   |  |  |
| 7                             | Getränkeverkauf von 11:30 Uhr bis 13:00 Uhr - Person 1 | 1.5 h |  |  |
| 8                             | Getränkeverkauf von 11:30 Uhr bis 13:00 Uhr · Person 2 | 1.5 h |  |  |
| 9                             | Getränkeverkauf von 13:00 Uhr bis 14:00 Uhr · Person 1 | 1 h   |  |  |
| 10                            | Getränkeverkauf von 13:00 Uhr bis 14:00 Uhr · Person 2 | 1 h   |  |  |
| 11                            | Getränkeverkauf von 14:00 Uhr bis 15:00 Uhr · Person 1 | 1 h   |  |  |
| 12                            | Getränkeverkauf von 14:00 Uhr bis 15:00 Uhr · Person 2 | 1 h   |  |  |

### Abb. 10: verschiedene Dienste in einer Veranstaltung (z.B. Sommerfest)

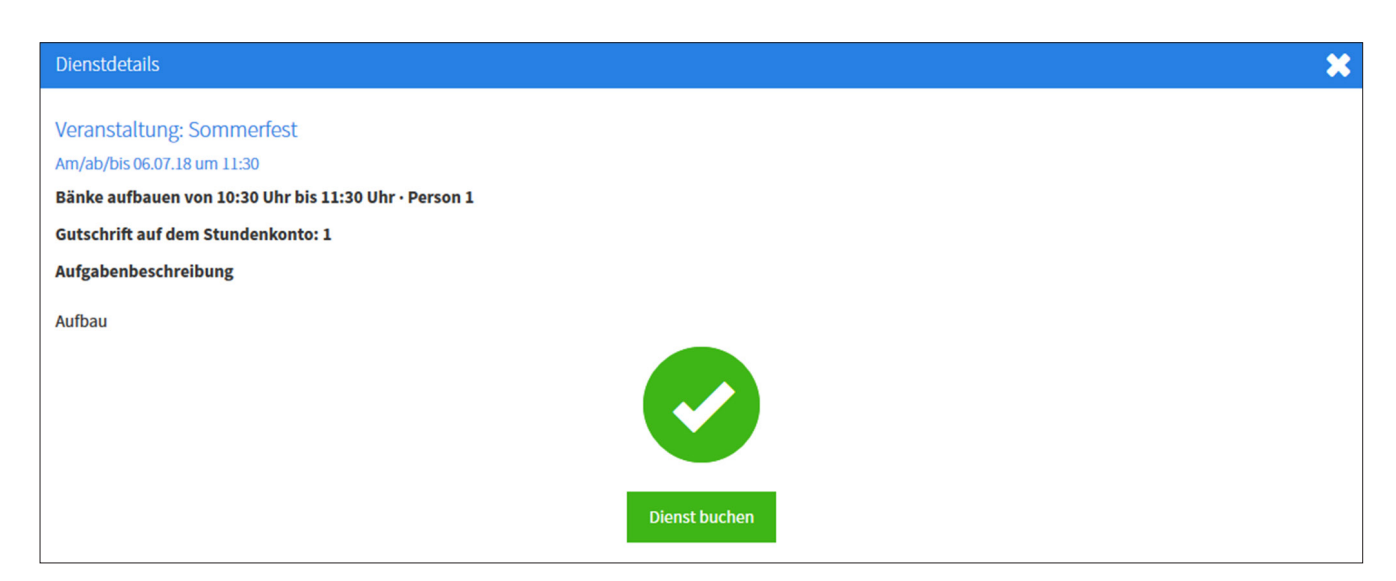

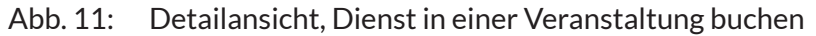

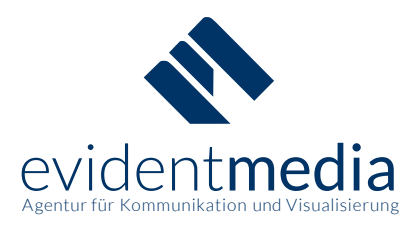

### 4.2 Anstehende Dienste

Alle gebuchten Dienste eines Nutzers werden in der orange-farbenen Liste im Dashboard gesammelt. Die Liste kann dann über das Drucker-Symbol ausgedruckt werden. Mit Klick auf das rote X können Buchungen in den Termindetails wieder gelöscht werden. Um Probleme bei der Durchführung von Veranstaltungen aufgrund gelöschter Buchungen zu verhindern, können Buchungen ab zwei Wochen vor dem jeweiligen Termin nur noch von den Administratoren und Managern entfernt werden.

| 🐥 Anstehend                                                               | e Dienste                                                                                                    | 🕑 6 h   |  |  |
|---------------------------------------------------------------------------|----------------------------------------------------------------------------------------------------|---------|--|--|
| Dienste, die S<br>Bitte beachten S<br>Einträge anzeige<br>Für eine besser | Dienste, die Sie gebucht haben<br>Bitte beachten Sie, dass immer nur die ersten drei Einträge angezeigt werden. Wenn es mehr Einträge gibt, erscheint unten an der Box ein Pfeil, über diesen können Sie die weiteren<br>Einträge anzeigen lassen.<br>Für eine bessere Übersicht können Sie sich die Liste nicht nur anzeigen lassen, diese kann auch komfortabel gedruckt werden: |         |  |  |
| 🖶 Liste mit ans                                                           | 🚔 Liste mit anstehenden Diensten drucken                                                                                                    |         |  |  |
| Löschen                                                                   | Name · Datum<br>Aufgabe                                                                                                    | Stunden |  |  |
| <b>(</b>                                                                  | <u>Eltern machen Schule - 17.05.18 um 08:00 Uhr</u><br>"Eltern machen Schule" von 08:00 Uhr bis 10:30 Uhr: Eltern machen Schule 3                                                                                                    | 3 h     |  |  |
| 0                                                                         | Sommerfest - 06.07.18 um 11:30 Uhr<br>Bänke aufbauen von 10:30 Uhr bis 11:30 Uhr: Person 1                                                                                                    | 1 h     |  |  |
| 0                                                                         | Materialpflege in der RB 2, Schuljahr 2017/2018 Reinigung nach Pfingstferien - 12.07.18 um 10:00 Uhr<br>Reinigung in der RB 1nach Sommerferien: Person 4                                                                                                    | 2 h     |  |  |

### Abb. 12: Übersicht anstehender Dienste

| Dienstdetails                                                                | × |
|------------------------------------------------------------------------------|---|
| Veranstaltung: Eltern machen Schule                                          |   |
| Am/ab/bis 17.05.18 um 08:00                                                  |   |
| "Eltern machen Schule" von 08:00 Uhr bis 10:30 Uhr · Eltern machen Schule 3  |   |
| Gutschrift auf dem Stundenkonto: 3                                           |   |
| Aufgabenbeschreibung                                                         |   |
| Eltern machen ein Angebot für eine Gruppe an Schülern der Jahrgangsstufe 4-6 |   |
| Dienst gebucht am 22.02.18 um 11:10                                          |   |
|                                                                              |   |
| Buchung löschen                                                              |   |

Abb. 13: Löschen eines gebuchten Dienstes

evident**media** Gerlang, Stephan GbR Kaiser-Wilhelm-Ring 23 a 92224 Amberg Tel: 09621 97 00 94-0 www.evidentmedia.de kontakt@evidentmedia.de USt-IdNr.: DE283350652

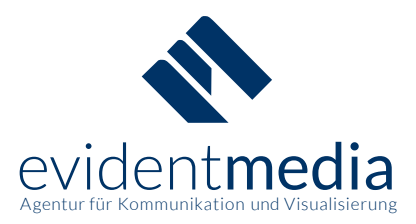

### 4.3 Organisator-Aufgaben

Viele Veranstaltungen haben Organisator-Dienste. Diese sind mit einem deutlich höheren Stundenwert angesetzt und mit mehr Pflichten verbunden. Als Organisator ist es Ihre Aufgabe die Teilnehmer Ihrer Veranstaltung zu koordinieren. Außerdem sind Sie für das Bestätigen erledigter Dienste zuständig.

Organisatoren sehen, welche Dienste der Veranstaltung von wem gebucht wurden und haben Einblick in die jeweiligen Kontaktdaten. Über "Dienst-Kontroll-Liste aufrufen" können Sie sich eine Übersicht der Dienste ausdrucken, um diese z.B. am Veranstaltungstag mitzuführen. Als Organisator können Sie E-Mails an beteiligte Nutzer sowie an die Administratoren des Monte-Tools versenden.

**Hinweis:** Manager sollten sich bei von ihnen betreuten Veranstaltungen als Organisator eintragen. Somit ist sichergestellt, dass Nutzer den zuständigen Manager kontaktieren können.

Der Stundenwert eines Dienstes wird dem Nutzer erst gutgeschrieben, nachdem der Dienst durch einen Organisator bestätigt wurde. Das Bestätigen von Diensten ist deshalb eine der wichtigsten Aufgaben der Organisatoren.

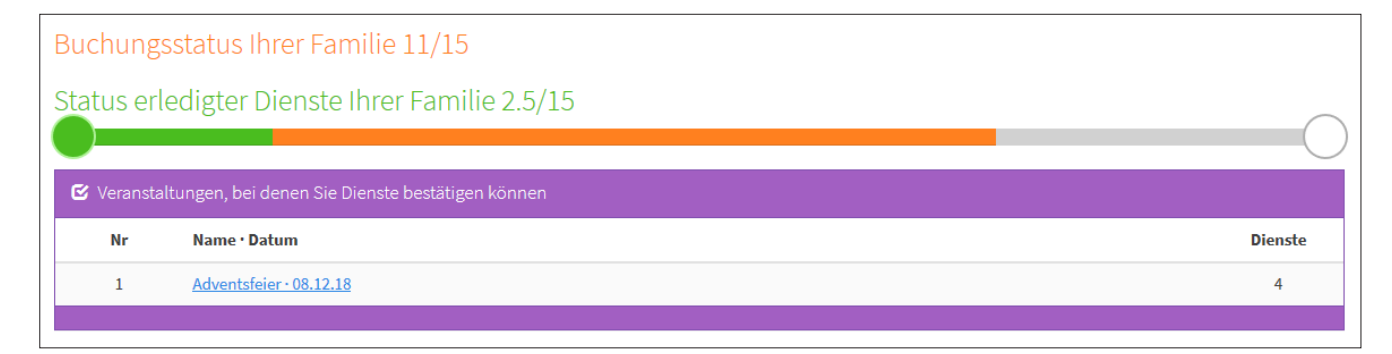

Abb. 14: "Lila Box" auf der Startseite des Organisators

**Hinweis:** Nach dem Bestätigen verschwinden die Dienste aus der lila Box. Wenn die Bestätigung aufgehoben werden soll, muss dies von einem Manager oder Administrator in der Veranstaltungsmaske der jeweiligen Veranstaltung durchgeführt werden, da der Organisator die Dienste nicht mehr sehen kann.

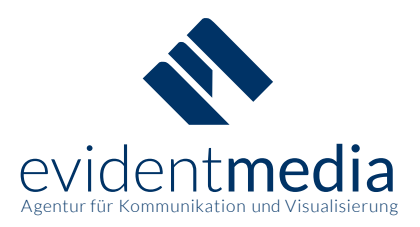

| Somme                | rfest am/ab/bis 06.07.18                                                                                                    |         |
|----------------------|----------------------------------------------------------------------------------------------------|---------|
| Sie sind<br>Daher ha | d Koordinator/in von dieser Veranstaltung<br>aben Sie die Möglichkeit, sich eine Liste zur Kontrolle der einzelnen Dienste anzeigen und ausdrucken zu lassen.<br>at-Kontroll-Liste aufrufen                                                                     |         |
| Nr                   | Aufgabe - Dienst                                                                                                    | Stunden |
|                      | Organisation - Person 1                                                                                                    |         |
| 1                    | Aufgabe des Koordinators<br>Organisation Sommerfest, incl. Einkaufen und Koordination anhand Checkliste<br>SE-Mail an Beteiligte SE-Mail an Administratoren                                                                                                    |         |
| 2                    | Organisation - Person 2                                                                                                    | 10 h    |
| 3                    | Bänke abbauen von 16:00 Uhr bis 17:00 Uhr · Person 1                                                                                                    | 1 h     |
| 4                    | Bänke abbauen von 16:00 Uhr bis 17:00 Uhr - Person 2                                                                                                    | 1 h     |
| 5                    | Bänke aufbauen von 10:30 Uhr bis 11:30 Uhr - Person 1         Aufgabe         Aufbau         Name         Thomas Demo-Familie         Kind         Miriam Demo-Familie         E-Mail         benutzer@demo.monte-tool.de         Telefon         DupaseFsteree | 1h      |

### Abb. 15: Organisator-Aufgabe mit Einblick in die Kontaktdaten teilnehmender Nutzer

| Dien                         | Dienst-Kontroll-Liste                                                                                                    |                                            |                         |         |          |  |  |  |
|------------------------------|----------------------------------------------------------------------------------------------------|--------------------------------------------|-------------------------|---------|----------|--|--|--|
| Som<br>Diese<br>Wenn<br>Um d | Sommerfest am/ab/bis 06.07.18<br>Diese 🚔 Liste ist zum Ausdrucken gedacht, damit Sie die Liste mit auf die Veranstaltung nehmen können, um die Dienste abzuhaken.<br>Wenn Sie einzelne Leute oder auch alle, die an der Veranstaltung teilnehmen, kontaktieren wollen, nutzen Sie bitte die 🚔 Veranstaltungsübersicht.<br>Um die Dienste aller Beteiligten im System als erledigt zu markieren, verwenden Sie bitte die 😂 Bestätigungsansicht für Dienste. |                                            |                         |         |          |  |  |  |
| Nr                           | Aufgabe - Dienst                                                                                                    | Kind(er)                                   | Name                    | Stunden | Erledigt |  |  |  |
| 1                            | <b><u> <u> </u> <u>Organisation - Person 1</u> </u></b>                                                                                                    | Aron Musterfamilie<br>Evelin Musterfamilie | Berta Musterfamilie     | 10 h    | Ο        |  |  |  |
| 2                            | Organisation · Person 2                                                                                                    | 0                                          | Θ                       | 10 h    | 0        |  |  |  |
| 3                            | Bänke abbauen von 16:00 Uhr bis 17:00 Uhr · Person 1                                                                                                    | 0                                          | Θ                       | 1 h     | 0        |  |  |  |
| 4                            | Bänke abbauen von 16:00 Uhr bis 17:00 Uhr · Person 2                                                                                                    | Aron Musterfamilie<br>Evelin Musterfamilie | Christian Musterfamilie | 1 h     | Ο        |  |  |  |

### Abb. 16: Dienst-Kontrollliste zum Ausdrucken

evident**media** Gerlang, Stephan GbR Kaiser-Wilhelm-Ring 23 a 92224 Amberg Tel: 09621 97 00 94-0 www.evidentmedia.de kontakt@evidentmedia.de USt-IdNr.: DE283350652 Bankverbindung: HypoVereinsbank Amberg IBAN: DE20 7522 0070 0019 0373 80 SWIFT/BIC: HYVEDEMM405

### 15

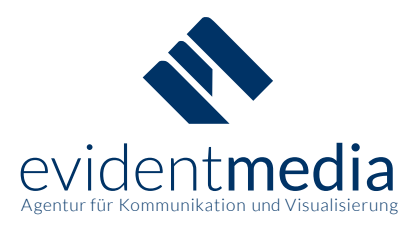

### 4.4 Dienste bestätigen als Organisator

Nach einer Veranstaltung bestätigen die Organisatoren alle erledigten Dienste in einer Eingabemaske. Für alle erledigten Dienste erhalten die Nutzer den entsprechenden Stundenwert auf das Stundenkonto ihrer Familie gutgeschrieben. Alle als erledigt gekennzeichneten Dienste erscheinen für den Nutzer auf der Übersichtsseite in einer grünen Infobox.

| Somme | rfest am/ab/bis 06.07.18                       |                                                                                                    |         |
|-------|------------------------------------------------|----------------------------------------------------------------------------------------------------|---------|
| Erl.  | Dienst                                         |                                                                                                    | Stunden |
|       | Alle auswählen                                 |                                                                                                    |         |
|       | Aufgabe<br>Name<br>Kinder                      | Organisation :<br>Person 1<br>Berta Musterfamilie<br>Aron Musterfamilie<br>Evelin Musterfamilie                                                                             | 10 h    |
|       | E-Mail<br>Telefon                              | mutter@demo.monte-tool.de<br>01234 12345                                                                                                    |         |
|       | Kontaktmöglichkeiten                           | ⊠ E- <u>Mail an Beteiligte</u><br>⊠ E- <u>Mail an Administratoren</u>                                                                                                    |         |
|       | Aufgabe                                        | Organisation -<br>Person 2                                                                                                    | 10 h    |
|       | Aufgabe                                        | <u>Bänke abbauen von 16:00 Uhr bis 17:00 Uhr -</u><br><u>Person 1</u>                                                                                                    | 1 h     |
|       | Aufgabe<br>Name<br>Kinder<br>E-Mail<br>Telefon | Bänke abbauen von 16:00 Uhr bis 17:00 Uhr -<br>Person 2<br>Christian Musterfamilie<br>Aron Musterfamilie<br>Evelin Musterfamilie<br>vater@demo.monte-tool.de<br>01234 12345 | lh      |
|       | Aufgabe<br>Name<br>Kind<br>E-Mail<br>Telefon   | Bänke aufbauen von 10:30 Uhr bis 11:30 Uhr -<br>Person 1<br>Thomas Demo-Familie<br>Miriam Demo-Familie<br><u>benutzer@demo.monte-tool.de</u><br>01234567890                 | lh      |
|       | Alle auswählen                                 |                                                                                                    |         |
|       |                                                | Bestätigen                                                                                                    |         |

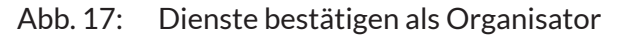

Tel: 09621 97 00 94-0 www.evidentmedia.de kontakt@evidentmedia.de USt-IdNr.: DE283350652

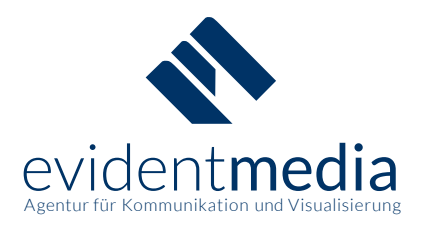

| ゆ Erledigte Dienste              |                                                                  |         |  |
|----------------------------------|------------------------------------------------------------------|---------|--|
| Erledigt                         | Name                                                             | Stunden |  |
| <ul> <li>✓ • 06.07.18</li> </ul> | Sommerfest, Bänke aufbauen von 10:30 Uhr bis 11:30 Uhr: Person 1 | 1 h     |  |
|                                  |                                                                  |         |  |

Abb. 18: Infokasten aus Sicht des Nutzers mit allen erledigten Diensten im Dashboard

### 4.5 Buchungs-Status

Der Fortschritt über gebuchte und abgeleistete Stunden kann über die Status-Leiste in der Übersicht sowie anhand des Smileys verfolgt werden, der sich rechts unten auf den Monte-Tool-Seiten befindet.

| e nötigen Dienste si                | nd von Ihrer Familie gebucht wo | rden!  |
|-------------------------------------|---------------------------------|--------|
| atus ertedigter Dien                | të infër Familië 5/15           |        |
| Status                              | Leiste                          | Smiley |
| Keine gebuchten Stunden             | O                               |        |
| Status gebuchter Stunden            | •                               |        |
| Wenn alle Stunden gebucht<br>wurden | •                               | • 🙂    |
| Alle Stunden wurden erledigt        | •                               | • 🙂    |

Abb. 19: Status-Leiste und Smiley zur Visualisierung des Stundenkontos

# 5 Meine Daten

Die jeweils eigenen Daten können von Nutzern, Managern und Administratoren geändert werden.

Es besteht außerdem die Möglichkeit, neue Montessori-Kinder in die Familie zu integrieren. **Hinweis:** Das nachträgliche Bearbeiten bzw. Löschen von Kindern ist nur von Administratoren möglich.

Unter "Meine Daten" können Sie auch Ihr Passwort ändern und die Annahme der Datenschutzerklärung widerrufen. Bei einem Widerruf erhalten Sie eine E-Mail, in der Sie auf die Relevanz Ihrer Zustimmung hingewiesen werden. Die Administratoren erhalten ebenfalls eine E-Mail und werden sich ggf. mit ihren Rückfragen an Sie wenden.

evident**media** Gerlang, Stephan GbR Kaiser-Wilhelm-Ring 23 a 92224 Amberg Tel: 09621 97 00 94-0 www.evidentmedia.de kontakt@evidentmedia.de USt-IdNr.: DE283350652

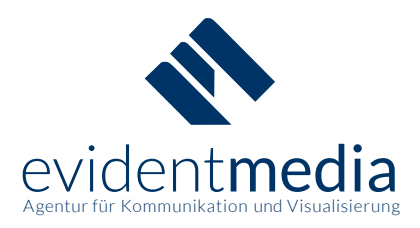

### 5.1 Persönliche Daten ändern

### Meine Daten

### Diese Angaben sind freiwillig.

Zwingend ist eine funktionierende E-Mail-Adresse, sie dient als Benutzername und Sie erhalten wichtige Informationen über anstehende Dienste und Mitteilungen der Organisatoren darüber. Wir weisen außerdem ausdrücklich darauf hin, dass es sinnvoll ist, diese Informationen zu hinterlegen.

Nur wenn andere angemeldete Eltern Sie durch den Namen Ihrer Kinder als Elternteil eines Kindes in der gleichen Klasse wie das eigene Kind identifizieren können, ist die sinnvolle Nutzung des Monte-Tool möglich.

Darüberhinaus ist es wichtig, dass Administratoren, Manager und Organisatoren Sie erreichen können, falls es Probleme mit der Anmeldung oder mit der Abrechnung von Diensten gibt.

| Vorname                     |    |
|-----------------------------|----|
| Thomas                      |    |
| lachname                    |    |
| Demo-Familie                |    |
| traße u. Hausnummer         |    |
| Demo-Straße 1               |    |
| Postleitzahl                |    |
| 12345                       | \$ |
| Drt                         |    |
| Demo-Ort                    |    |
| elefon                      |    |
| 01234567890                 |    |
| -Mail / Benutzername        |    |
| benutzer@demo.monte-tool.de |    |

### Datenschutzerklärung angenommen

Sie willigen mit der Annahme unserer Datenschutzerklärung ein, dass Ihre Daten gespeichert werden und dass Sie vom Monte-Tool und anderen Nutzern Informationen erhalten können.

Alle Details zur Speicherung Ihrer Daten entnehmen Sie bitte der Datenschutzerklärung. Für eine umfängliche Nutzung des Monte-Tool ist es erforderlich, dass Sie die Datenschutzbestimmungen annehmen.

Änderungen speichern

### Abb. 20: Verwaltung der eigenen Daten, Zustimmung zur Datenschutzerklärung ändern

Tel: 09621 97 00 94-0 www.evidentmedia.de kontakt@evidentmedia.de USt-IdNr.: DE283350652

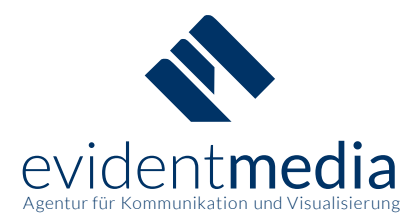

### 5.2 Datenschutz

**Hinweis:** Die Angabe Ihrer Daten ist grundsätzlich freiwillig. Beachten Sie jedoch, dass fehlende Daten dazu führen können, dass das Monte-Tool ggf. nicht vollumfänglich genutzt werden kann. Besonders für die Zuordnung zu Ihrer Montessori-Familie, zur Verwaltung Ihrer Mitarbeitsstunden und zur Kontaktaufnahme sind Ihre Daten relevant. Eine funktionierende E-Mail-Adresse ist grundsätzlich erforderlich!

Falls Sie die Datenschutzerklärung abgelehnt haben, erhalten Sie automatisch folgende E-Mail:

# Informationen zu Ihrem Account im Monte-Tool

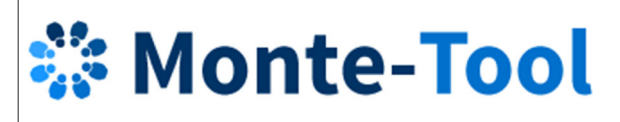

### Datenschutzerklärung abgelehnt

### Für Ihren Account ist die Datenschutzerklärung abgelehnt worden.

Wenn Sie Ihre persönlichen Daten aus dem Monte-Tool löschen wollen, müssen Sie selbstständig die personenbezogenen Daten entfernen.

Wir weisen außerdem ausdrücklich darauf hin, dass es sinnvoll ist, diese Informationen zu hinterlegen. Nur wenn andere angemeldete Eltern Sie durch den Namen Ihrer Kinder als Elternteil eines Kindes in der gleichen Klasse wie das eigene Kind identifizieren können, ist die sinnvolle Nutzung des Monte-Tool möglich. Darüberhinaus ist es wichtig, dass Administratoren, Manager und Organisatoren Sie erreichen können, falls es Probleme mit der Anmeldung oder mit der Abrechnung von Diensten gibt.

Wenn Sie weiterreichende Informationen haben möchten, nehmen Sie <u>Kontakt mit den Administratoren auf</u> oder <u>kontaktieren Sie die Datenschutzbeauftragten.</u>

Abb. 21: Benachrichtigungstext an die Nutzer bei Ablehnung der Datenschutzerklärung

**Hinweis:** Bitte beachten Sie, dass durch die Ablehnung der Datenschutzerklärung Ihre gespeicherten Daten nicht automatisch aus dem Monte-Tool entfernt werden. Für eine sinnvolle Nutzung des Monte-Tools wird ausdrücklich empfohlen, personenbezogene Angaben zu hinterlegen. Durch fehlende oder falsche Angaben kann es ggf. zu fehlerhaften Abrechnungen von Diensten sowie Problemen bei der Kommunikation kommen. Möchten Sie Ihre personenbezogenen Daten dennoch löschen, müssen Sie diese unter "Meine Daten" selbst aus dem Monte-Tool entfernen.

Tel: 09621 9700 94-0 www.evidentmedia.de kontakt@evidentmedia.de USt-IdNr.: DE283350652

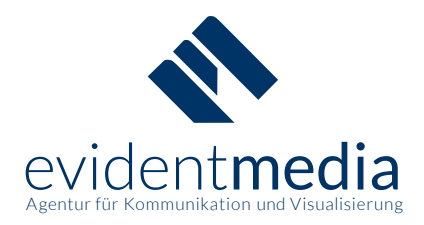

Mit Ablehnung der Datenschutzerklärung wird automatisch eine Information an die Administratoren versandt. Die Administratoren sind in diesem Fall dazu angehalten, sich mit Ihnen über die Hintergründe Ihres Widerspruchs in Verbindung zu setzen. Bitte überprüfen Sie deshalb auch Ihren Spam-Ordner.

# Informationen zu Ihrem Account im Monte-Tool

# 🗱 Monte-Tool

## Der Nutzer Thomas Demo-Familie hat die Datenschutzerklärung abgelehnt.

### Nutzername: benutzer@demo.monte-tool.de

Bitte setzen Sie sich mit dem Nutzer in Verbindung, um die Hintergründe des Widerspruchs zu erläutern.

Gegebenenfalls ziehen Sie bitte die Datenschutzbeauftragten hinzu.

### Folgende Administratoren wurden informiert:

Monte-Verwalter, Dieter, verwaltung@demo.monte-tool.de

Abb. 22: Benachrichtigung an Administratoren bei Ablehnung der Datenschutzerklärung

**Hinweis für Administratoren:** Wenn Sie Ihre Antwort als Kopie an einen anderen Administrator senden möchten, fügen Sie diesen bitte manuell als Empfänger hinzu. Bitte beachten Sie folgenden Ausschnitt der E-Mail: Bei Antworten wird nur der jeweilige Nutzer kontaktiert.

### Wichtig

Denken Sie daran, dass beim Antworten auf diese Mail **nur der Nutzer Thomas Demo-Familie diese E-Mail erhält**. Die **anderen Administratoren** bekommen davon **nichts** mit!

Abb. 23: Ausschnitt aus Benachrichtigungs-E-Mail an Administratoren

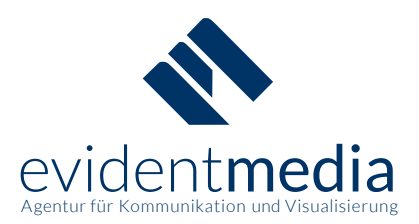

### Datenschutzerklärung angenommen

Sie willigen mit der Annahme unserer Datenschutzerklärung ein, dass Ihre Daten gespeichert werden und dass Sie vom Monte-Tool und anderen Nutzern Informationen erhalten können.

Alle Details zur Speicherung Ihrer Daten entnehmen Sie bitte der Datenschutzerklärung. Für eine umfängliche Nutzung des Monte-Tool ist es erforderlich, dass Sie die Datenschutzbestimmungen annehmen.

| Die Nutzerdaten wurden gespeichert.                                                                                                    | × |
|----------------------------------------------------------------------------------------------------|---|
| Sie haben der Datenschutzerklärung widersprochen! Bitte nehmen Sie ggf. Kontakt mit den Administratoren oder Datenschutzbeauftragten auf. | × |

Abb. 24: Ablehnung der Datenschutzerklärung und Bestätigung des Widerrufs

### 5.3 Hinzufügen von Montessori-Kindern

| 🖟 Monte-Tool Demo 🛛 🗮 Übersicht                                                                            | 👤 Meine Daten 🛭 € Abrechnung 🚱 | 🕽 Fragen 🗸 🔿 Logout              |
|----------------------------------------------------------------------------------------------------|--------------------------------|----------------------------------|
| Familienübersicht                                                                                          |                                |                                  |
| Familienname                                                                                               | Erwachsene in der Fam          | nilie Kinder in der Familie      |
| Miriam Demo-Familie 2009-03-01                                                                             | Thomas Demo-Far                | amilie 💄 Miriam Demo-Familie     |
| Kinder hinzufügen                                                                                          |                                |                                  |
| Nachname                                                                                                   |                                |                                  |
| Vorname                                                                                                    |                                |                                  |
| Geburtstag<br>2018 V February V<br>Weiteres Kind<br>Bitte überprüfen Sie die Daten vor dem Sp<br>Speichern | 27 v                           | istrator geändert werden können. |

### Abb. 25: Familieneinstellungen zum Hinzufügen von Montessori-Kindern

**Hinweis:** Das nachträgliche Bearbeiten und Löschen von Kindern ist nur von Administratoren möglich. Bitte überprüfen Sie also Ihre Eingabe, bevor Sie speichern.

evident**media** Gerlang, Stephan GbR Kaiser-Wilhelm-Ring 23 a 92224 Amberg Tel: 09621 9700 94-0 www.evidentmedia.de kontakt@evidentmedia.de USt-IdNr.: DE283350652

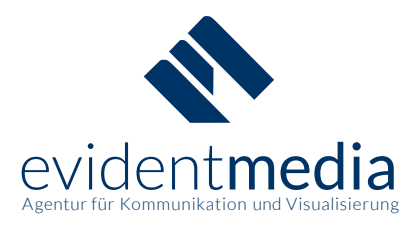

### 5.4 Passwort ändern

Wenn Sie Ihr Passwort ändern wollen und Sie Ihr altes Passwort nicht vergessen haben, können Sie unter "Meine Daten" auf "Passwort ändern" gehen. Hier werden Sie aufgefordert Ihr altes Passwort aus Sicherheitsgründen einzugeben. Darunter müssen Sie zweimal Ihr neues Passwort ausfüllen. Falls Sie Ihr Passwort vergessen haben und nicht mehr in Ihren Account kommen, können Sie bei der Einlogmaske auf "Neues Passwort" klicken. Wenn Sie weiterhin Probleme haben, in Ihren Account zu kommen, sollten Sie einen Administrator kontaktieren, der Ihr Passwort mit einem neuen überschreiben kann. Mehr dazu können Sie unter "*Passwort ändern als Administrator*" lesen.

| Tool Demo       |  |
|-----------------|--|
|                 |  |
| Passwort ändern |  |
| Altes Password  |  |
|                 |  |
| Neues Passwort  |  |
|                 |  |
| Wiederholen     |  |
|                 |  |
| Speichern       |  |

Abb. 26: Eingabemaske, um das Passwort zu ändern

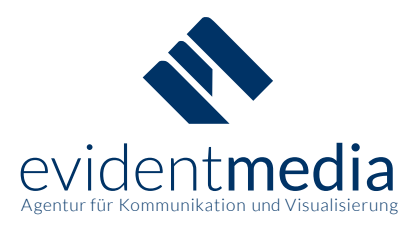

# 6 Abrechnung

Die jeweils eigene Abrechnung kann von Nutzern, Managern und Administratoren eingesehen werden.

Wenn am Ende des Schuljahres nicht alle Stunden abgeleistet wurden, wird Ihnen die Differenz von der Schule in Rechnung gestellt.

**Hinweis:** Bitte beachten Sie, dass die vorgesehenen Stunden pro Familie zu leisten sind. Der Betrag ist daher einmal pro Familie zu entrichten, wenn nicht alle vorgesehenen Stunden abgeleistet wurden.

| 👬 Monte-Te  | ool Demo 🗮 Übersicht 👤 Meine Daten € Abrechnung 📀 Fragen - 🕐 Logout                                                                                 |         |  |  |  |
|-------------|----------------------------------------------------------------------------------------------------|---------|--|--|--|
| -           |                                                                                                    |         |  |  |  |
| Ihre aktue  | lle Abrechnung                                                                                                    |         |  |  |  |
|             |                                                                                                    |         |  |  |  |
| Insgesam    | nt zu leistende Stunden für Ihre Familie: 15                                                                                                    |         |  |  |  |
| Bereits abg | eleistete Stunden durch Ihre Familie: 5                                                                                                    |         |  |  |  |
| Davon hab   | en Sie konkret geleistet: 5                                                                                                    |         |  |  |  |
| Hier finden | Sie eine aktuelle Auflistung Ihrer Dienste mit einer beispielhaften Abrechnung.                                                                     |         |  |  |  |
| Datum       | Dienst                                                                                                    | Stunden |  |  |  |
| 10.04.18    | Materialpflege in der RB 1, Schuljahr 2017/2018 Reinigung nach Osterferien, Organisation, organisatorische Aufgaben                                 | 2 h     |  |  |  |
| 06.07.18    | Sommerfest, Bänke aufbauen von 10:30 Uhr bis 11:30 Uhr, Person 1                                                                                    | 1 h     |  |  |  |
| 12.07.18    | Materialpflege in der RB 1, Schuljahr 2017/2018 Reinigung nach Pfingstferien, Organisation, organisatorische Aufgaben                               | 2 h     |  |  |  |
| Von den in  | sgesamt 15 Pflichtstunden für das aktuell laufende Schuljahr muss Ihre Familie die übrigen 10 Stunden mit je einem Stundenwert von 10 € begleichen. |         |  |  |  |
| 10 h à      | 10 € = 100 €                                                                                                    |         |  |  |  |
| Ihre Famili | e müsste derzeit am Ende des Schuljahrs also 100 € an die Schule bezahlen.                                                                          |         |  |  |  |
| Der Betrag  | Der Betrag ist je Familie nur einmal zu entrichten! Bitte beachten Sie dies gegebenenfalls.                                                         |         |  |  |  |
| Am Ende     | Am Ende des Jahres erhalten Sie eine Rechnung.                                                                                                    |         |  |  |  |
|             |                                                                                                    |         |  |  |  |

Abb. 27: Beispiel Ihrer aktuellen Abrechnung

# 7 Fragebereich

Die Frageseiten können von Nutzern, Managern und Administratoren aufgerufen werden.

Im Menü finden Sie unter "Fragen" eine kurze Hilfestellung zur Benutzung des Monte-Tools. Bei Fragen und Problemen besteht für alle die Möglichkeit eine Nachricht an die Administratoren zu senden. Außerdem können Sie sich im Fragebereich zum Thema Datenschutz informieren und das Impressum aufrufen. Weitere Informationen zum Monte-Tool finden Sie unter: <u>www.monte-tool.de</u>

Tel: 09621 9700 94-0 www.evidentmedia.de kontakt@evidentmedia.de USt-IdNr.: DE283350652

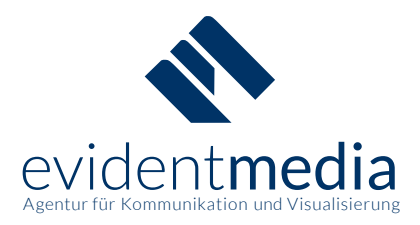

# 8 Veranstaltungsverwaltung

Veranstaltungen können von Managern und Administratoren erstellt und verwaltet werden.

Sie können im Verwaltungsbereich des Monte-Tools neue Veranstaltungen erstellen, Aufgaben und Dienste hinzufügen und bestehende Veranstaltungen, Aufgaben sowie Dienste bearbeiten und bestätigen. Manager und Administratoren können komplette Veranstaltungen kopieren, löschen, sperren, freischalten und archivieren.

Sie können in der Veranstaltungsverwaltung sehen, welcher Dienst von welchem Nutzer gebucht wurde.

| Veranstalt     | ungsübersio       | cht                              |                                        |                        |        |                    |
|----------------|-------------------|----------------------------------|----------------------------------------|------------------------|--------|--------------------|
| 🕂 Neue Ver     | anstaltung        | Veranstaltungen freischalten     | 📴 Veranstaltungen archivieren          |                        |        |                    |
| 🕃 Archiv       | anzeigen          |                                  |                                        |                        |        |                    |
| Suche / Filter |                   |                                  |                                        |                        |        |                    |
| Veranstaltung  |                   |                                  |                                        |                        |        |                    |
|                |                   |                                  |                                        |                        |        |                    |
| Filte          | ern               | Reset                            |                                        |                        |        |                    |
| Archivieren    | <u>Datum</u>      | Veranstaltung                    |                                        |                        | Status | Datensatz kopieren |
| 03             | 09.09.18 um 09:00 | Uhr <u>Schuleinzugsfest (St</u>  | unden für Schuljahr 2018/2019)         |                        | 0      | 6                  |
| 02             | 01.09.18 um 10:00 | Uhr <u>Materialpflege in der</u> | RB 1, Schuljahr 2018/2019 Reinigung na | <u>ch Sommerferien</u> | 0      |                    |
| 03             | 08.12.18 um 12:30 | Uhr <u>Adventsfeier</u>          |                                        |                        | 0      | 0                  |
| 03             | 05.06.19 um 14:00 | Uhr <u>Mini-Monte-Kurs</u>       |                                        |                        | 0      | (1)                |

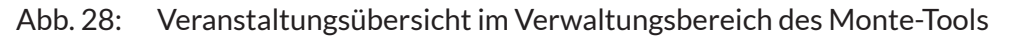

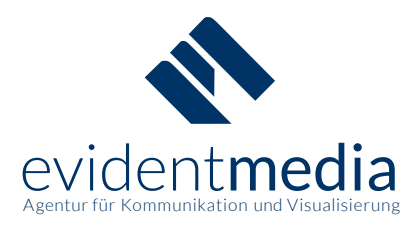

### 8.1 Veranstaltungen erstellen

Die Veranstaltung ist die übergeordnete Ebene, in der allgemeine Daten, wie das Datum und der Name festgelegt werden. Hier kann auch eingestellt werden, ob Dienste aus der Veranstaltung buchbar sind. Der Veranstaltung können mehrere Aufgaben zugeordnet werden. In den Aufgaben wird die Stundenzahl und der Aufgabenbereich für alle Dienste der jeweiligen Aufgabe festgelegt. Die Dienste entsprechen z. B. einer genaueren Unterteilung eines Aufgabenbereichs oder mehreren Personen, die die Aufgabe zusammen bearbeiten.

| 🗎 Veransta | 🚔 Veranstaltungen                                                                      |        |  |  |
|------------|----------------------------------------------------------------------------------------|--------|--|--|
| Nr         | Name · Datum                                                                           | belegt |  |  |
| 1          | Schuleingugsfest (Stunden für Schuljahr 2018/2019) · 09.09.18                          | 2/55   |  |  |
| 2          | Materialpflege in der RB 1, Schuljahr 2018/2019 Reinigung nach Herbstferien - 07.11.18 | 0/10   |  |  |
| 3          | Materialpflege in der RB 2, Schuljahr 2018/2019 Reinigung nach Herbstferien · 07.11.18 | 0/10   |  |  |

### Abb. 29: Veranstaltungsübersicht für den Nutzer

| Schuleinzugsfest (Stunden für Schuljahr 2018/2019) am/ab/bis 09.09.18 |                                                  |         |  |
|-----------------------------------------------------------------------|--------------------------------------------------|---------|--|
| Nr                                                                    | Aufgabe · Dienst                                 | Stunden |  |
| 1                                                                     | Organisation - Person 1                          | 10 h    |  |
| 2                                                                     | Belegte Semmeln Wurst - Belegte Semmeln Wurst 01 | 1 h     |  |
| 3                                                                     | Belegte Semmeln Wurst - Belegte Semmeln Wurst 02 | 1 h     |  |
| 4                                                                     | Belegte Semmeln Wurst - Belegte Semmeln Wurst 03 | 1 h     |  |
| 5                                                                     | Belegte Semmeln Wurst - Belegte Semmeln Wurst 04 | 1 h     |  |

### Abb. 30: Aufgaben und zugehörige Dienste aus Sicht des Nutzers

In den oberen Abbildungen gibt es die Veranstaltung "Schuleinzugsfest". Hier gibt es die beiden Aufgaben "Organisation" und "Belegte Semmeln Wurst". Den beiden Aufgaben untergeordnet gibt es Insgesamt fünf Dienste. In diesem Fall soll eine Person Organisation machen und vier Personen belegte Semmeln mit Wurst mitbringen.

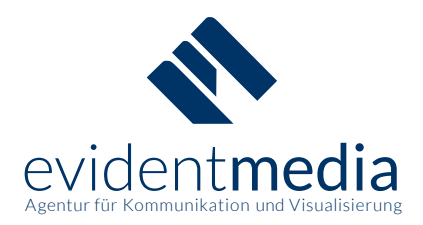

**Hinweis:** Beim Anlegen einer Veranstaltung müssen Sie stets ein konkretes Datum eingeben. Durch das Veranstaltungsdatum werden z.B. automatische Hinweise gesteuert. Wiederkehrende Aufgaben sollten deshalb in separaten Veranstaltungen angelegt werden. Einmal angelegt, können Sie die gesamte Veranstaltung kopieren und anschließend das Datum entsprechend anpassen.

| Veranstaltungsname                                                                                                    |
|----------------------------------------------------------------------------------------------------|
|                                                                                                    |
| Datum und Uhrzeit der Veranstaltung                                                                                                    |
| 2018 v August v 30 v 14 v 24 v                                                                                                    |
| 🗹 Freigeschaltet (Benutzer können Dienste der Veranstaltung buchen)                                                                                                  |
| 🗌 Benutzeraufgaben (Benutzer können Aufgaben und Arbeitsstunden selbst angeben)                                                                                      |
|                                                                                                    |
| Aufgaben in der Veranstaltung                                                                                                    |
| Aufgabe                                                                                                    |
| Name der Tätigkeit                                                                                                    |
| Beschreibung                                                                                                    |
| Hier können Sie die Aufgabe genauer beschreiben. Diese Info taucht bei den Details auf. Klicken Sie noch auf Dienste anzeigen um dort einzelne Dienste zu erstellen. |
| Stundenwert                                                                                                    |
| Sie müssen einen Stundenwert angeben                                                                                                    |
| Limit der Dienste einer Aufgabe für einzelne User                                                                                                    |
| Keine Einschränkung 🗸 🥝 🕤                                                                                                    |
| Organisatoraufgabe                                                                                                    |
| Dienste anzeigen Dienste anzeigen                                                                                                    |
| + Aufgabe hinzufügen                                                                                                    |

Abb. 31: Veranstaltungen erstellen

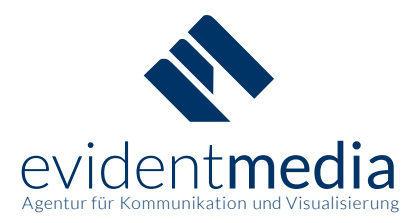

### 8.2 Aufgaben nachträglich bearbeiten

Wenn Sie einen bereits erstellten Dienst verändern wollen, können Sie die Stundenzahl und die Tätigkeit in der Veranstaltungsmaske bearbeiten. Verändern Sie die Werte und Speichern Sie anschließend, um die Änderungen zu übernehmen.

**Hinweis:** Bitte beachten Sie, dass Nutzer bei bereits gebuchten oder bestätigten Diensten nicht vom System informiert werden. Kommunizieren Sie die Änderung gegebenenfalls, sodass der Nutzer unter Umständen zusätzliche Dienste zum Stundenausgleich buchen kann.

### 8.3 Veranstaltungsarchiv

Im Archiv können Sie Veranstaltungen aufbewahren, die Sie im Moment nicht benötigen. Wenn Sie eine Veranstaltung archivieren, wird diese ins Archiv verschoben und gesperrt. Nutzer können sie dann nicht mehr einsehen oder buchen, bis die Veranstaltung wieder aktiviert wird. Sie haben die Möglichkeit die Veranstaltung wiederherzustellen. Dann wird diese wieder in die Veranstaltungsübersicht verschoben. Achten Sie darauf, dass Sie die Veranstaltung erst wieder in der Veranstaltungsübersicht freischalten müssen, damit Nutzer sie einsehen und buchen können.

| Veranstalt                                                                                                    | tungsarchiv                                                                                                    |                                                                                 |             |                            |                    |
|----------------------------------------------------------------------------------------------------|----------------------------------------------------------------------------------------------------|---------------------------------------------------------------------------------|-------------|----------------------------|--------------------|
| 🖬 Veranstalt                                                                                                    | ungen anzeigen                                                                                                    |                                                                                 |             |                            |                    |
| Suche / Filter                                                                                                    |                                                                                                    |                                                                                 |             |                            |                    |
| Veranstaltung                                                                                                    |                                                                                                    |                                                                                 |             |                            |                    |
|                                                                                                    |                                                                                                    |                                                                                 |             |                            |                    |
|                                                                                                    |                                                                                                    |                                                                                 |             |                            |                    |
| Filt                                                                                                    | ern Reset                                                                                                    |                                                                                 |             |                            |                    |
| Filt<br>Löschen                                                                                                    | ern Reset                                                                                                    | Veranstaltung                                                                   | Status      | Wiederherstellen           | Datensatz kopieren |
| Filt<br>Löschen                                                                                                    | ern Reset Datum 06.07.19 um 11:30 Uhr                                                                                               | Veranstaltung<br>Sommerfest                                                     | Status      | Wiederherstellen           | Datensatz kopieren |
| Filt<br>Löschen                                                                                                    | ern Reset           Datum           06.07.19 um 11:30 Uhr           17.05.19 um 08:00 Uhr                                           | Veranstaltung       Sommerfest       Eltern machen Schule                       | Status<br>© | Wiederherstellen<br>©<br>© | Datensatz kopieren |
| Filt<br>Löschen<br>Contraction<br>Contraction<br>Contr | Datum         Reset           06.07.19 um 11:30 Uhr         11:30 Uhr           17.05.19 um 08:00 Uhr         08.03.19 um 14:00 Uhr | Veranstaltung       Sommerfest       Eltern machen Schule       Mini-Monte-Kurs | Status<br>© | Wiederherstellen<br>©<br>© | Datensatz kopieren |

Abb. 32: Archivübersicht in der Veranstaltungsübersicht

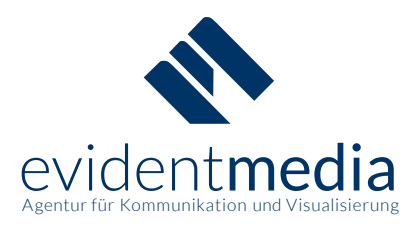

### 8.4 Erstes Anlegen der Veranstaltungen

Beim ersten Einrichten des Monte-Tools müssen alle Veranstaltungen neu erzeugt werden. Dies kann je nach Menge der Veranstaltungen relativ zeitintensiv sein, muss aber schon ab dem zweiten Schuljahr nicht mehr gemacht werden. Es müssen nur eventuell Veranstaltungen angepasst oder verändert werden, da alle Veranstaltungen die gleich oder ähnlich durchgeführt werden sollen, kopiert werden können.

### 8.5 Veranstaltungen kopieren

Sie haben die Möglichkeit Veranstaltungen zu kopieren. Dann wird eine Kopie von der Veranstaltung erzeugt, die die gleichen Aufgaben und Dienste wie die originale Veranstaltung enthält. Nur Buchungen von Nutzern werden nicht in die Kopie übernommen. Auch das Datum wird übernommen und sollte an das neue Veranstaltungsdatum angepasst werden.

### 8.6 Veranstaltungen löschen

Wenn Sie eine Veranstaltung löschen wollen, müssen Sie diese zuerst archivieren. Im Archiv kann die Veranstaltung dann entfernt werden. Dieser Vorgang ist entgültig und kann nicht rückgängig gemacht werden. Wenn eine Veranstaltung gelöscht wird, werden bereits bestätigte Stunden nicht gelöscht. Wenn die bestätigten Stunden auch gelöscht werden sollen, sollten diese Buchungen vor dem Löschen entfernt werden. Alternativ können Administratoren nach dem Löschvorgang in den Nutzerdaten die Bestätigung des Dienstes aufheben. Dann werden auch diese Stunden entfernt.

### 8.7 Aufgaben limitieren

Außerdem steht Ihnen eine Limitierungs-Einstellung zur Verfügung, mit der Sie ausgewählte Dienste für Nutzer einschränken können. Wenn Sie bei allen Aufgaben, die zusammen eingeschränkt werden sollen, eine Limitierung hinzufügen, kann ein Nutzer nur die von Ihnen festgelegte maximale Buchungsanzahl dieser Aufgaben buchen. **Beispiel:** Durch eine entsprechende Limitierung kann sichergestellt werden, dass ein Nutzer max. dreimal im Schuljahr belegte Semmeln zu einem Fest mitbringen darf.

| Neue Einschränkung für Dienste erstellen        |   |
|-------------------------------------------------|---|
| Beschreibung                                    |   |
|                                                 |   |
| Anzahl der maximal möglichen Buchungen pro User |   |
|                                                 | • |
| + Neue Einschränkung erstellen                  |   |

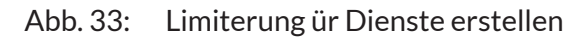

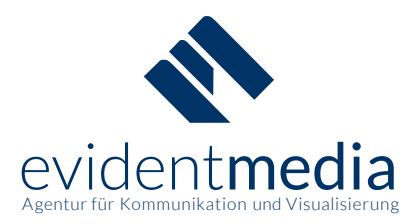

### 8.8 Benutzeraufgaben

Wenn Nutzer eigenständig Dienste oder Stundenzahlen angeben können sollen, haben Sie beim Erstellen einer Veranstaltung die Möglichkeit, diese als Benutzeraufgabe festzulegen. Die festgelegten Tätigkeiten und Stundenwerte dienen dann nur zur Orientierung des Nutzers und können beim Buchen vom Nutzer geändert werden.

Bei Benutzeraufgaben wird die Stundenanzahl nicht übergeordnet für die komplette Aufgabe sondern für jeden Dienst individuell angegeben. Wenn ein Nutzer eine Buchung mit einer unerwünschten Stundenanzahl vorgenommen hat, kann ein Administrator oder Manager die Stundenanzahl für den Dienst in der Veranstaltungsmaske bearbeiten oder die Buchung entfernen.

| Allgemeine Daten                                                                |
|---------------------------------------------------------------------------------|
| Veranstaltungsname                                                              |
| Gartenpflege                                                                    |
| Datum und Uhrzeit der Veranstaltung                                             |
| 2018 v August v 30 v 16 v 28 v                                                  |
| 🗹 Freigeschaltet (Benutzer können Dienste der Veranstaltung buchen)             |
| 🗹 Benutzeraufgaben (Benutzer können Aufgaben und Arbeitsstunden selbst angeben) |

### Abb. 34: Erstellen einer Veranstaltung mit Benutzeraufgaben

| Aufgaben in der Veranstaltung                                                  |                   |
|--------------------------------------------------------------------------------|-------------------|
| Aufgabe                                                                        |                   |
| Draussendienste                                                                |                   |
| Beschreibung                                                                   |                   |
| Dienste draussen im Garten                                                     |                   |
| Limit der Dienste einer Aufgabe für einzelne User<br>Keine Einschränkung 🗸 😋 📀 |                   |
| Organisatoraufgabe                                                             |                   |
| 📰 Dienste anzeigen 🌓 🏜 Aufgabe kopieren                                        | 📠 Aufgabe löschen |

Abb. 35: Aufgaben erstellen für eine Benutzeraufgabe

Tel: 09621 9700 94-0 www.evidentmedia.de kontakt@evidentmedia.de USt-IdNr.: DE283350652

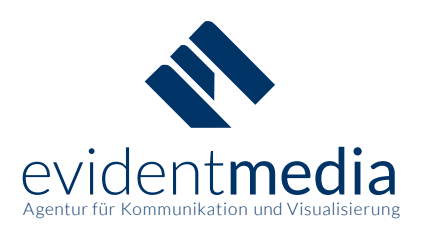

| lienst                                                    |                  |
|-----------------------------------------------------------|------------------|
| Hecke Schneiden                                           |                  |
| tundenwert                                                |                  |
| 2                                                         | ¢                |
| Nicht gebucht.                                            |                  |
| L Benutzer zuordnen                                       |                  |
| 👔 Dienst kopieren                                         | 🛍 Dienst löschen |
| ienst                                                     |                  |
| Rasen mähen                                               |                  |
| tundenwert                                                |                  |
| 1                                                         | \$               |
| Gebucht von: Berta Musterfamilie                          |                  |
| Familie: Aron Musterfamilie 2010-06-10                    |                  |
| Aron Musterfamilie                                        |                  |
| Evelin Musterfamilie                                      |                  |
| Kontaktmöglichkeit:                                       |                  |
| E-Mail: mutter@demo.monte-tool.de<br>Telefon: 01234 12345 |                  |
| TETETOTI. 01234 12343                                     |                  |
| L Benutzer zuordnen                                       |                  |
| Dienst kopieren                                           | 🛍 Dienst löschen |
|                                                           |                  |

### Abb. 36: Dienste bearbeiten für Benutzeraufgaben

Die angegebenen Stundenwerte der Nutzer können von Managern und Administratoren in der Veranstaltungsmaske eingesehen und geändert werden. Da die Stundenwerte bei Benutzeraufgaben pro Dienst angegeben werden, können auch die Individuell angegebenen Werte angesehen werden. Um die Stundenwerte zu sehen, müssen Sie sich die Dienste der jeweiligen Aufgabe anzeigen lassen.

**Hinweis:** Um Missverständnisse zu vermeiden sollten Sie betroffene Nutzer über eventuelle Änderungen Informieren, da diese nicht vom System benachrichtigt werden.

evident**media** Gerlang, Stephan GbR Kaiser-Wilhelm-Ring 23 a 92224 Amberg Tel: 09621 9700 94-0 www.evidentmedia.de kontakt@evidentmedia.de USt-IdNr.: DE283350652

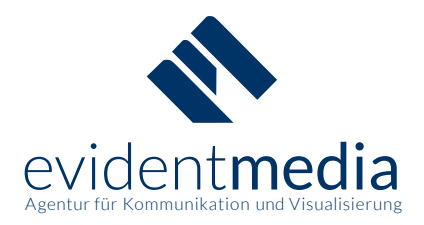

Benutzeraufgaben können auch als Möglichkeit für Eltern-AGs genutzt werden. So kann eine AG ein Hauptziel haben und Nutzer können selbstständig Dienste eintragen, die diesem Ziel entsprechen.

Nutzer können die Stundenwerte und Tätigkeiten Ihrer gebuchten Benutzeraufgaben nachträglich ändern. Dies ist unabhängig davon, ob die Veranstaltung vergangen ist, geht aber nur, wenn der Dienst nicht bestätigt ist.

Nutzer erhalten bei diesen Aufgaben einen Vertrauensvorschuss, weil auch Stundenwerte, die nicht gerechtfertigt sind eingetragen werden können. Nutzer können die Tätigkeit und die Stundenzahl nach dem Buchen in der Buchungsmaske ändern. Da aber nur Manager und Administratoren die angegebenen Stundenwerte anderer Nutzer ändern können, sollten den AG-Leitern Managerrechte zugewiesen werden. Dadurch können diese als Kontrollinstanz fungieren.

| Dienstdetails                                                                                                    | × |
|----------------------------------------------------------------------------------------------------|---|
| Veranstaltung: Gartenarheit                                                                                                    |   |
| Am/ab/bis 24.09.18 um 12:00                                                                                                    |   |
| Dies ist eine Veranstaltung mit Benutzerdiensten                                                                                    |   |
| Hier können Sie für Tätigkeiten, die nicht durch bestehende Veranstaltungen abgedeckt sind, Beschreibung und Stundenwert eintragen. |   |
| Draussendienste                                                                                                    |   |
| Tätigkeit                                                                                                    |   |
| Hecke schneiden                                                                                                    |   |
| Arbeitsstunden                                                                                                    |   |
| 2                                                                                                    | ÷ |
| Aufgabenbeschreibung                                                                                                    |   |
| Dienste draussen im Garten                                                                                                    |   |
| Dienst buchen                                                                                                    |   |

Abb. 37: Buchen einer Benutzeraufgabe aus Sicht des Nutzers

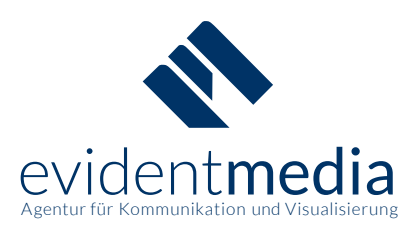

| Dienstdetails                         | ×             |
|---------------------------------------|---------------|
| Veranstaltung: Gartenarheit           |               |
| Am/ab/bis 24.09.18 um 12:00           |               |
| Organisator                           |               |
| Tätigkeit                             |               |
| Hecke schneiden                       |               |
| Arbeitsstunden                        |               |
| 2                                     | \$            |
| Aufgabenbeschreibung                  |               |
| 1 Dienst gebucht am 07.09.18 um 09:59 |               |
|                                       | ×             |
| Buchung aktualisieren Bu              | chung löschen |

Abb. 38: Aktualisieren einer Buchung einer Benutzeraufgabe aus Sicht des Nutzers

### 8.9 Dienst bestätigen und entstätigen als Administrator

Sie haben auch die Möglichkeit eine Buchung zu Bestätigen bzw. die Bestätigung aufzuheben. Wenn ein Organisator einen Dienst fälschlicherweise bestätigt hat, kann dies hier von einem Manager oder Administrator rückgängig gemacht werden. Der Nutzer wird nicht über die Änderungen informiert. Kontaktieren Sie ihn also gegebenenfalls, wenn es zu einem Missverständnis kommen könnte.

| Dienst                                 |                  |
|----------------------------------------|------------------|
| Person 2                               |                  |
| Gebucht von: Berta Musterfamilie       |                  |
| Familie: Aron Musterfamilie 2010-06-10 |                  |
| Kinder:                                |                  |
| Aron Musterfamilie                     |                  |
| Evelin Musterfamilie                   |                  |
| Kontaktmöglichkeit:                    |                  |
| E-Mail: mutter@demo.monte-tool.de      |                  |
| Telefon: 01234 12345                   |                  |
|                                        |                  |
|                                        |                  |
| O Dienst bestätigen                    |                  |
|                                        |                  |
| 🖺 Dienst kopieren                      | 💼 Dienst löschen |
|                                        |                  |

Abb. 39: Bestätigen eines Dienstes in der Veranstaltungsmaske

evident**media** Gerlang, Stephan GbR Kaiser-Wilhelm-Ring 23 a 92224 Amberg Tel: 09621 97 00 94-0 www.evidentmedia.de kontakt@evidentmedia.de USt-IdNr.: DE283350652

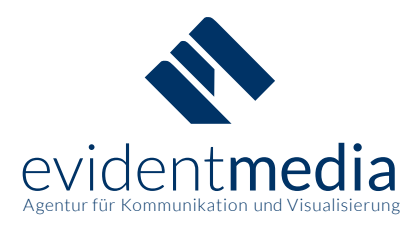

### 8.10 Nutzer zuordnen

Sie können einem Dienst einen Benutzer zuordnen. Klicken Sie dazu auf "Benutzer zuordnen" und wählen Sie anschließend den Nutzer aus, für den Sie die Buchung durchführen wollen.

| Dienst                      |                                                                                                    |                         |
|-----------------------------|----------------------------------------------------------------------------------------------------|-------------------------|
| Person 1                    |                                                                                                    |                         |
| Nicht gebucht.              |                                                                                                    |                         |
| L Benutzer zuordnen         |                                                                                                    |                         |
| 📑 Dienst kopieren           |                                                                                                    | <u> </u> Dienst löschen |
| Monte-1001 Demo 📖 Obersicht | A meme baten                                                                                                    |                         |
| Keine Einschränkung V       | Benutzer auswählen ×                                                                                                |                         |
| 🗹 Organisatoraufgabe        | Benutzer suchen                                                                                                    |                         |
| E Dienste anzeigen          |                                                                                                    | aufgabe löschen         |
| Dienst                      | Musterfamilie, Berta (Aron Musterfamilie 2010-06-10)<br>Monte-Verwalter, Dieter (Evelin Monte-Verwalter 2008-11-10) |                         |
| Person 1                    | Musterfamilie, Christian (Aron Musterfamilie 2010-06-10)                                                            |                         |
| Nicht gebucht.              | wonte-manager, muonin (dustav monte-manager 2009-05-10)                                                             |                         |
| Benutzer zuordnen           | Ausgewählter Benutzer: Musterfamilie, Christian (Aron Musterfamilie 2010-06-10)                                     |                         |
| Dienst kopieren             | Abbrechen Dienst buchen                                                                                             | Dienst löschen          |
| Dienst                      |                                                                                                    |                         |

Abb. 40: Hinzufügen einer Buchung in der Veranstaltungsmaske

**Hinweis:** Der Nutzer, den Sie dem Dienst zuweisen, wird nicht informiert, sondern sieht den Dienst nur in der Liste der anstehenden Dienste. Informieren Sie den Nutzer gegebenenfalls über die Buchung.

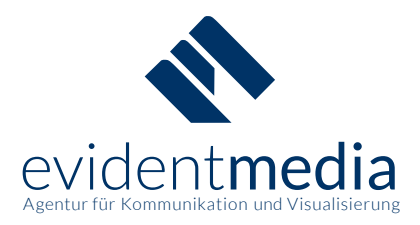

# 9 Benutzerverwaltung

Die Benutzerverwaltung steht nur den Administratoren zur Verfügung.

Administratoren haben Zugriff auf die Daten aller registrierten Benutzer im Monte-Tool und können diese bearbeiten. Sie können bei Bedarf Accounts manuell freischalten, Passwörter zurücksetzen und die Zustimmung zur Datenschutzerklärung bearbeiten. Außerdem besteht die Möglichkeit, Familienund Kinderdaten der einzelnen Nutzer zu bearbeiten sowie einzelne Kinder und Benutzer komplett zu löschen. Administratoren können bei Bedarf bereits registrierten Nutzern eine Manager- bzw. Administrationsrolle verleihen.

**Hinweis:** Bitte beachten Sie, dass Administratoren Zugriff auf alle Daten und Einstellungen zur Verwaltung des Monte-Tools haben. Änderungen können sich direkt auf bestimmte Nutzer, Funktionen oder das gesamte Monte-Tool auswirken. Bitte prüfen Sie deshalb Ihre Änderungen vor dem Speichervorgang sorgfältig auf Richtigkeit.

| 🍀 Monte-Tool Demo                  | 🛗 Übersicht                  | 👤 Meine Daten                             | € Abrechnung | ? Fragen 🗸 | 🗁 Verwaltung 🗸                                                                                                    | 🖒 Logout      |
|------------------------------------|------------------------------|-------------------------------------------|--------------|------------|----------------------------------------------------------------------------------------------------|---------------|
| Buchungsstatus<br>Status erledigte | s Ihrer Fami<br>r Dienste Ih | i <mark>lie 0/15</mark><br>hrer Familie 0 | /15          |            | <ul> <li>Veranstaltunge</li> <li>Limitierung</li> <li>Nutzerdatenim</li> <li>Kommunikatio</li> <li>Abrechnungslis</li> </ul> | n<br>n<br>ste |

### Abb. 41: Verwaltungsbereich des Monte-Tools für Administratoren

| Nu     | tzerübe                         | ersicht                                       |                         |                                                                                              |                                                                           |                                                                                  |                          |                                                                         |                  |       |                                           |
|--------|---------------------------------|-----------------------------------------------|-------------------------|----------------------------------------------------------------------------------------------|---------------------------------------------------------------------------|----------------------------------------------------------------------------------|--------------------------|-------------------------------------------------------------------------|------------------|-------|-------------------------------------------|
| Nam    | ien                             |                                               |                         |                                                                                              |                                                                           |                                                                                  |                          |                                                                         |                  |       |                                           |
| S      | uche in kom                     | plett registrierten                           | Nutzern                 |                                                                                              |                                                                           |                                                                                  |                          |                                                                         |                  |       |                                           |
| Fi     | iltern                          | Reset                                         |                         |                                                                                              |                                                                           |                                                                                  |                          |                                                                         |                  |       |                                           |
|        | Filterin Reset                  |                                               |                         |                                                                                              |                                                                           |                                                                                  |                          |                                                                         |                  |       |                                           |
| Facil  | nd increase                     | at 6 Nutzor angom                             | oldot                   | Es sind 6 Nutzer aktuall kemple                                                              | tt 0 aktivi                                                               | rte E Mail Adrosse                                                               | a obno                   | 0 nicht aktiv                                                           | iorto            | E Mai | Adressen von                              |
| Es si  | nd insgesarr                    | nt 6 Nutzer angem                             | eldet                   | Es sind 6 Nutzer aktuell komple<br>registriert                                               | tt 0 aktivie<br>ausgefül                                                  | e <b>rte</b> E-Mail-Adresse<br>Ite Profile                                       | n ohne                   | <b>0 nicht aktiv</b><br>Nutzern                                         | ierte            | E-Mai | l-Adressen von                            |
| Es si  | nd insgesam<br><u>Aktiviert</u> | nt 6 Nutzer angem<br><u>Nachname</u>          | eldet<br><u>Vorname</u> | Es sind 6 Nutzer aktuell komple<br>registriert<br><u>E-Mail</u>                              | tt 0 aktivie<br>ausgefül<br>Familie                                       | erte E-Mail-Adresse<br>Ite Profile<br>Kind(er)                                   | n ohne<br><u>Account</u> | 0 nicht aktiv<br>Nutzern<br>Angemeldet am                               | ierte<br>O       | E-Mai | l-Adressen von<br>Datensatz<br>bearbeiten |
| Es sin | nd insgesam<br><u>Aktiviert</u> | nt 6 Nutzer angem<br>Nachname<br>Demo-Familie | Vorname<br>Thomas       | Es sind 6 Nutzer aktuell kompler<br>registriert<br>E-Mail<br>benutzer@demo.monte-<br>tool.de | tt 0 aktivia<br>ausgefül<br>Familie<br>Miriam Demo-<br>Familie 2009-03-01 | erte E-Mail-Adresse<br>lte Profile<br><u>Kind(er)</u><br>Miriam Demo-<br>Familie | Account<br>Nutzer        | O nicht aktiv<br>Nutzern<br>Angemeldet am<br>20.02.2018 um<br>13:14 Uhr | ierte<br>O<br>17 | E-Mai | Datensatz<br>bearbeiten                   |

Abb. 42: Nutzerübersicht im Verwaltungsbereich der Administratoren

evident**media** Gerlang, Stephan GbR Kaiser-Wilhelm-Ring 23 a 92224 Amberg Tel: 09621 97 00 94-0 www.evidentmedia.de kontakt@evidentmedia.de USt-IdNr.: DE283350652 Bankverbindung: HypoVereinsbank Amberg IBAN: DE20 7522 0070 0019 0373 80 SWIFT/BIC: HYVEDEMM405

34

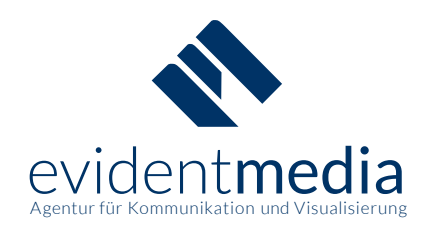

| asswort vergessen?               | Persönliche Daten bearbeiten | Kontodaten bearbeiten                                                                                                    |
|----------------------------------|------------------------------|----------------------------------------------------------------------------------------------------|
| anuell Mail versenden            | Vorname                      | Benutzername = E-Mail-Adresse                                                                                                    |
| ktivierungsmail erneut versenden | Thomas                       | benutzer@demo.monte-tool.de                                                                                                    |
| ste der gebuchten Dienste        | Nachname                     | Angemeldet am: 20.02.2018 um 13:14 Uhr                                                                                              |
| Nutzer komplett löschen          | Demo-Familie                 | ☑ Konto aktiviert                                                                                                    |
|                                  | Straße u. Hausnummer         | Datenschutzerklärung angenommen Die Anzahl der Oflichtstunden werden standardmäßig beim                                             |
|                                  | Demo-Straße 1                | Anlegen eines neuen Nutzers auf 15 gesetzt.                                                                                         |
|                                  | Postleitzahl                 | Pflichtstunden pro Jahr                                                                                                    |
|                                  | 12345                        | 15                                                                                                    |
|                                  | Ort                          | Bei den <b>Passworteinstellungen</b> sollten Sie mit Bedacht agiere<br>Nutzen Sie am besten die Funktion <b>Passwort vergessen?</b> |
|                                  | Demo-Ort                     | Manuell Mail versenden aus dem Untermenü auf der linken<br>Seite                                                                    |
|                                  |                              | Falls Sie doch einmal das Passwort eines Nutzers neu setzen                                                                         |
|                                  |                              | Aber denken Sie daran, es nachher auch dem Nutzer mitzuteil                                                                         |
|                                  | 01234567890                  | Bitte beachten Sie, dass Sie hier aus Sicherheitsgründen das<br>Passwort nicht im Klartext sehen können!                            |
|                                  |                              | Sie können es lediglich neu setzen. Nach dem Speichern wird<br>verschlüsselt.                                                       |
|                                  |                              | Passwort zum neu Setzen einfach überschreiben                                                                                       |
|                                  |                              | ••••••                                                                                                    |
|                                  |                              | Benutzerart                                                                                                    |
|                                  |                              | Nutzer                                                                                                    |

Abb. 43: Benutzerdaten als Administrator ändern

Administratoren können die Aktivierungsmail erneut versenden. Dies kann hilfreich sein, wenn Nutzer ihr Konto nicht bestätigen können. Sie können auch Konten manuell aktivieren. Dazu können Sie genauer unter "*Keine Aktivierungsmail erhalten*" weiterlesen.

Auch die Datenschutzerklärung kann manuell von einem Administrator als angenommen markiert werden. Weitere Informationen zu diesem Thema finden Sie unter "*Datenschutz*".

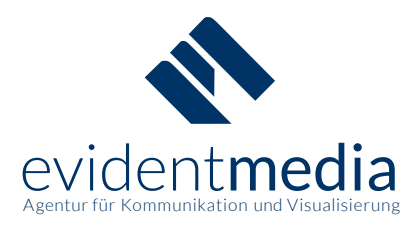

### 9.1 Passwort ändern als Administrator

Falls sich ein Nutzer nicht mehr anmelden kann und er sein Passwort zurücksetzen will, kann ein Administrator mit "Aktivierungsmail erneut versenden" eine E-Mail versenden lassen, mit der der Nutzer sein Passwort ändern kann. Wenn der Nutzer auch mit der E-Mail sein Passwort nicht ändern kann, ist der Administrator in der Lage, das Passwort manuell zu überschreiben.

**Hinweis:** Der betroffene Nutzer wird dadurch vom System ausgesperrt. Deshalb sollte diese Funktion nur in Absprache mit dem Nutzer erfolgen und der Nutzer sollte über sein neues Passwort informiert werden.

### 9.2 Nutzermanagement beim Schuljahreswechsel

Immer am Anfang eines Schuljahres müssen neue Elternteile ihre Konten anlegen. Hier ist es wichtig, dass alle Konten richtig angelegt werden und aktiviert sind, damit das Monte-Tool richtig genutzt werden kann. Nach einem Schuljahr müssen alle Familien, die kein Kind mehr auf der Schule haben entfernt werden. Um eine Familie zu löschen, müssen Sie alle zugehörigen Elternteile löschen. Sie können einen Nutzer mit "Nutzer komplett löschen" entfernen. Dies ist entgültig und kann nicht rückgängig gemacht werden.

### 9.3 Familiennamen ändern

| Wählen Sie eine Aktion:<br>Zurück zu den Nutzerdaten                                                                  | Familie: Miriam Demo-Familie 2009-03-01                                                                                                    |
|----------------------------------------------------------------------------------------------------|----------------------------------------------------------------------------------------------------|
| X Familie komplett löschen                                                                                            | Den Namen der Familie bearbeiten                                                                                                    |
| Familien werden erst dann gelöscht, wenn auch<br>der letzte in der Familie vorkommende Nutzer<br>gelöscht worden ist. | Vorsicht! Wenn Sie den Namen ändern und die Daten weichen von dem ersten Montessori-Kind ab, so wird niemand mehr der Familie<br>beitreten können! Bei der Anmeldung wird per Name und Geburtsdatum des ersten Montessori-Kindes die Familie gesucht, wenn dieser<br>Name nicht zu den Daten passt, dann führt die Suche ins Leere! |
|                                                                                                    | Also ändern Sie diesen Namen nur in Ausnahmefällen und kontrollieren Sie, ob die Daten auch wirklich zu dem entsprechenden ersten<br>Montessori-Kind der Familie passen.                                                                                                    |
|                                                                                                    | Name der Familie                                                                                                    |
|                                                                                                    | Miriam Demo-Familie 2009-03-01                                                                                                    |
|                                                                                                    | Speichern                                                                                                    |

### Abb. 44: Familiennamen als Administrator ändern

**Hinweis:** Da die Zuweisung zu einer Familie beim Anlegen eines Nutzers über den Namen und das Geburtsdatum des ältesten Montessori-Kindes gelöst ist, sollte beim Ändern des Familiennamens anschließend auch der Name oder das Geburtsdatum des Kindes angepasst werden

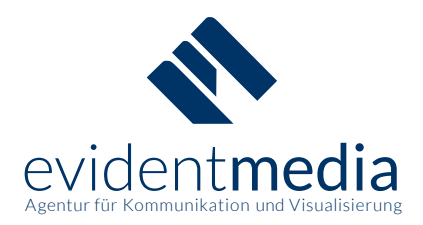

### 9.4 Benutzerkonten manuell aktivieren/löschen

In Ausnahmefällen kann es nötig sein, dass **Administratoren** die Aktivierung neuer Accounts manuell vornehmen oder falsch angelegte Benutzerkonten wieder löschen. Noch nicht vollständig aktivierte Accounts können Sie in der Nutzerübersicht über den orange gekennzeichneten Link "Liste mit nicht komplett registrierten Nutzern" anzeigen lassen.

| Nu<br>Suc | Nutzerübersicht<br>Suche / Filter nicht gesetzt |                     |                |                                 |                                     |                                            |              |                            |       |        |                         |  |  |
|-----------|-------------------------------------------------|---------------------|----------------|---------------------------------|-------------------------------------|--------------------------------------------|--------------|----------------------------|-------|--------|-------------------------|--|--|
| Nam       | en                                              |                     |                |                                 |                                     |                                            |              |                            |       |        |                         |  |  |
| S         | uche in kom                                     | plett registrierter | Nutzern        |                                 |                                     |                                            |              |                            |       |        |                         |  |  |
| Fi        | Filtern Reset                                   |                     |                |                                 |                                     |                                            |              |                            |       |        |                         |  |  |
| Es si     | nd insgesam                                     | nt 7 Nutzer angem   | neldet         | Es sind 6 Nutzer aktuell komple | tt 0 aktivi<br>ausgefü              | <b>erte</b> E-Mail-Adresse<br>Ilte Profile | n ohne       | 2 nicht aktiv<br>Nutzern   | ierte | E-Mail | -Adressen von           |  |  |
| 4         | Liste mit 2                                     | nicht komplett i    | registriertei  | n Nutzern anzeigen              | 0                                   |                                            |              |                            |       |        |                         |  |  |
| Nr        | <u>Aktiviert</u>                                | <u>Nachname</u>     | <u>Vorname</u> | <u>E-Mail</u>                   | Familie                             | Kind(er)                                   | Account      | Angemeldet am              | 0     | 0      | Datensatz<br>bearbeiten |  |  |
| 1         | ×                                               | Demo-Familie        | Thomas         | benutzer@demo.monte-<br>tool.de | Miriam Demo-<br>Familie 2009-03-01  | Miriam Demo-<br>Familie                    | Nutzer       | 20.02.2018 um<br>13:14 Uhr | 17    | 5      |                         |  |  |
| 2         | 1                                               | Monte-<br>Manager   | Fridolin       | manager@demo.monte-<br>tool.de  | Gustav Monte-<br>Manager 2009-05-10 | Gustav Monte-<br>Manager                   | L<br>Manager | 11.12.2017 um<br>07:58 Uhr | 0     | 0      | 0                       |  |  |

Abb. 45: Liste mit nicht komplett registrierten Nutzern aufrufen

| Üb<br><b>&lt;</b> zı | Übersicht nicht komplett registrierter Nutzer |                             |                |                                     |           |                |         |                              |                      |  |  |  |
|----------------------|-----------------------------------------------|-----------------------------|----------------|-------------------------------------|-----------|----------------|---------|------------------------------|----------------------|--|--|--|
| Suc                  | ne / Filter                                   | nicht gesetzt               |                |                                     |           |                |         |                              |                      |  |  |  |
| Nam                  | en                                            |                             |                |                                     |           |                |         |                              |                      |  |  |  |
| In                   | den E-Mail-A                                  | dressen nicht kor           | mplett registr | rierter Nutzer suchen               |           |                |         |                              |                      |  |  |  |
| Fi<br>Es sir         | Itern R                                       | eset<br>: 2 Nutzer nicht ko | omplett regist | triert 0 aktivierte E-Mail-Adressen | ohne ausg | efüllte Profil | e 2     | nicht aktivierte E-Mail-Adre | ssen von Nutzern     |  |  |  |
| Nr                   | Aktiviert                                     | Nachname                    | Vorname        | E-Mail                              | Familie   | Kind(er)       | Account | Angemeldet am                | Datensatz bearbeiten |  |  |  |
| 1                    | ×                                             | Demo-Familie                | Thomas         | benutzer@demo.monte-tool.de         | 0         | 0              | Nutzer  | 20.02.2018 um 13:14 Uhr      |                      |  |  |  |
| 2                    | ×                                             | $\oslash$                   | 0              | falsch_angelegt@demo.monte-tool.de  | Ø         | 0              | Nutzer  | 29.03.2018 um 13:25 Uhr      | Ø                    |  |  |  |

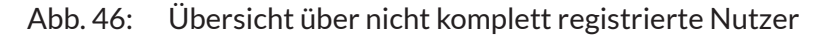

evident**media** Gerlang, Stephan GbR Kaiser-Wilhelm-Ring 23 a 92224 Amberg Tel: 09621 9700 94-0 www.evidentmedia.de kontakt@evidentmedia.de USt-IdNr.: DE283350652

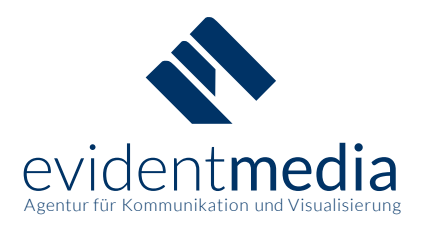

Mit Klick auf "Datensatz bearbeiten" können Sie die entsprechenden Einstellungen vornehmen.

**Beispiel:** Ein Nutzer erhielt keine Aktivierungsmail. Sie möchten den Nutzer manuell aktivieren. Wählen Sie hierfür bitte die Checkbox "Konto aktiviert" aus und speichern Sie die Änderungen.

| Nutzer: Thomas Demo-Fa       | amilie                                                   |
|------------------------------|----------------------------------------------------------|
| Persönliche Daten bearbeiten | Kontodaten bearbeiten                                    |
| Vorname                      | Benutzername = E-Mail-Adresse                            |
| Thomas                       | benutzer@demo.monte-tool.de                              |
| Nachname                     | Angemeldet am: 20.02.2018 um 13:14 Uhr                   |
| Demo-Familie                 | Ghy Konto aktiviert<br>の Datenschutzerklärung angenommen |

### Abb. 47: Aktivierung eines Benutzerkontos durch die Administratoren

**Beispiel:** Ein fehlerhaft angelegtes Benutzerkonto soll gelöscht werden, weil z.B. schon mehrere Konten für das selbe Montessori-Kind aktiviert sind und kein weiteres Konto benötigt wird. Bitte klicken Sie auf "Nutzer komplett löschen", um den Account wieder zu entfernen.

| Wählen Sie eine Aktion:           | Nutzer                       |                                        |
|-----------------------------------|------------------------------|----------------------------------------|
| Zurück zur nicht Registrierten    |                              |                                        |
| Aktivierungsmail erneut versenden | Persönliche Daten bearbeiten | Kontodaten bearbeiten                  |
| X Nutzer komplett löschen         | Vorname                      | Benutzername = E-Mail-Adresse          |
|                                   |                              | falsch_angelegt@demo.monte-tool.de     |
|                                   | Nachname                     | Angemeldet am: 15.03.2018 um 09:13 Uhr |
|                                   |                              | Konto aktiviert                        |
|                                   |                              | Datenschutzerklärung angenommen        |

Abb. 48: Löschen eines fehlerhaften Benutzerkontos durch die Administratoren

**Hinweis:** Falls ein Nutzer bei der Registrierung eine fehlerhafte E-Mail-Adresse angegeben hat und die Registrierung deshalb nicht abschließen kann, können Sie die Adresse über das Feld "Benutzername" manuell anpassen, die Änderungen abspeichern und anschließend über den Link die "Aktivierungsmail erneut versenden" lassen. Die Löschung des Accounts ist in diesem Fall nicht zwingend erforderlich.

Tel: 09621 97 00 94-0 www.evidentmedia.de kontakt@evidentmedia.de USt-IdNr.: DE283350652

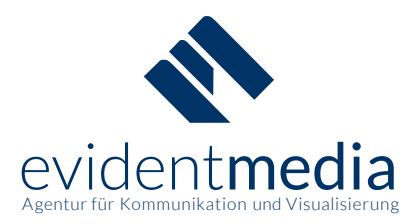

### 9.5 Liste der gebuchten Dienste

In der Liste der gebuchten Dienste sehen Sie alle anstehenden, nicht erledigten und erledigten Dienste des Nutzers. Zusätzlich sehen Sie auf der linken Seite persönliche Daten des Nutzers und eine Übersicht der bereits gebuchten und geleisteten Stunden der Familie. Sie können auf einen der aufgelisteten Dienste klicken um zusätzliche Informationen zu erhalten. Dort können Sie auch den Dienst bestätigen oder die Bestätigung aufheben

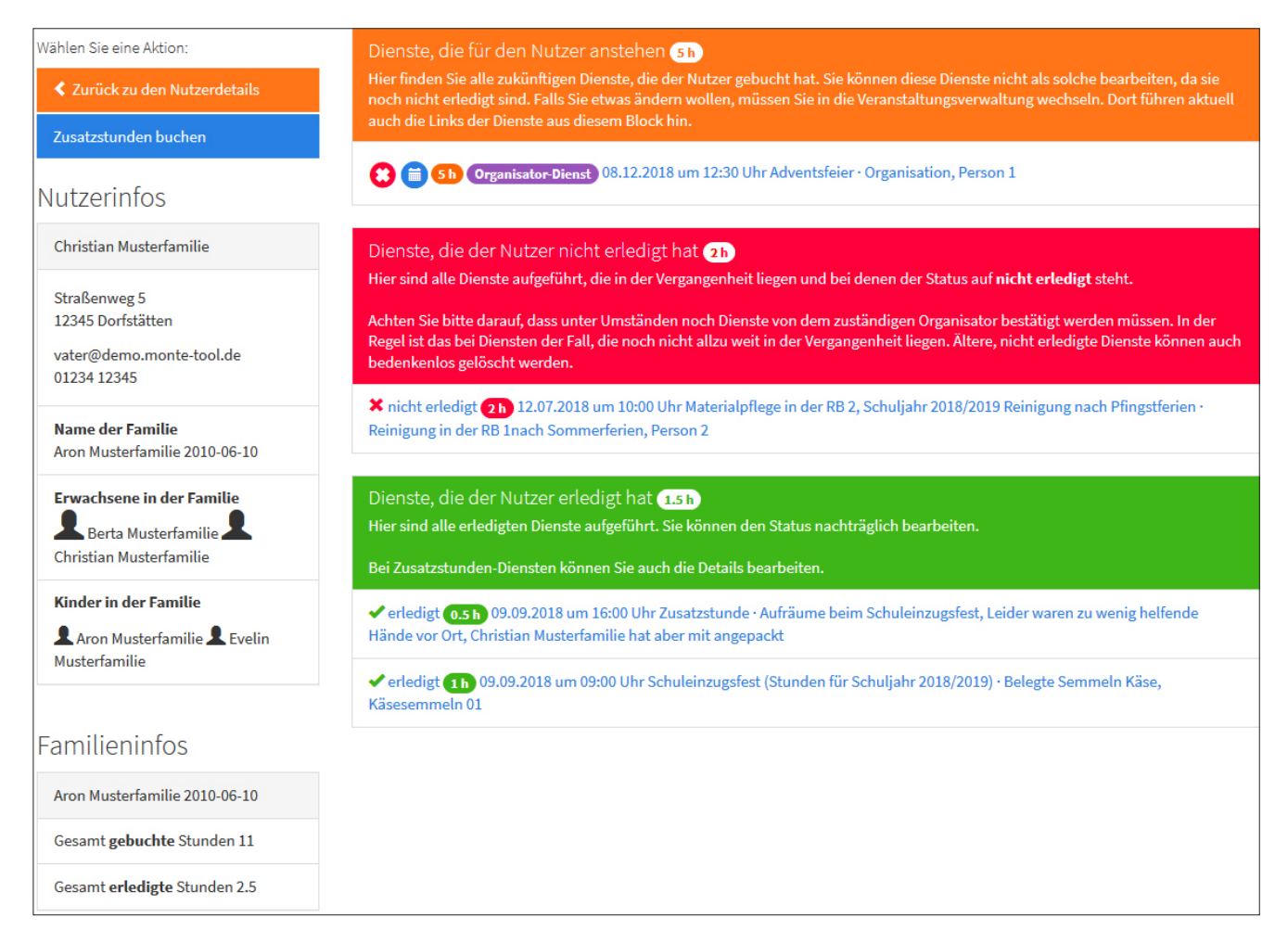

Abb. 49: Liste der gebuchten Dienste

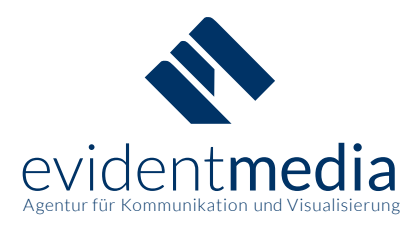

### 9.6 Zusatzstunden

In der Liste der gebuchten Dienste haben Sie auch die Möglichkeit Zusatzstunden zu buchen. Zusatzstunden sind Dienste, die nicht in der Veranstaltungsübersicht auftauchen. Sie können zum Korrigieren von anderen Diensten oder zum Belohnen besonderen Engagements genutzt werden. Die Stundenwerte von Zusatzstunden können sowohl positiv als auch negativ sein.

| Daten der Zusatzstundenbuchung                                                                                                    |
|----------------------------------------------------------------------------------------------------|
| Zusatzstunde                                                                                                    |
| Aufräumen beim Schuleinzugsfest                                                                                                    |
| Zugehöriges Datum       2018     September     9     16     00     ~                                                                                                    |
| Augehörige Familie                                                                                                    |
| Aron Musterramitie 2010-06-10                                                                                                    |
| Leider waren zu wenig helfende Hände vor Ort, Christian Musterfamilie hat aber mit angepackt                                                                                                    |
| Stundenwert                                                                                                    |
| 0,5                                                                                                    |
| Sie können das Beschreibungsfeld nutzen, um eine Bemerkung einzugeben, was den Hintergrund der Zusatzstunden angeht. Diese<br>Notiz werden nur die Administratoren sehen.<br>Administrator-Notizen |
| Dienststatus bearbeiten                                                                                                    |
| ✓ Wurde vom Nutzer erledigt                                                                                                    |
| Speichern                                                                                                    |

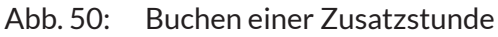

evident**media** Gerlang, Stephan GbR Kaiser-Wilhelm-Ring 23 a 92224 Amberg Tel: 09621 97 00 94-0 www.evidentmedia.de kontakt@evidentmedia.de USt-IdNr.: DE283350652 Bankverbindung: HypoVereinsbank Amberg IBAN: DE20 7522 0070 0019 0373 80 SWIFT/BIC: HYVEDEMM405

40

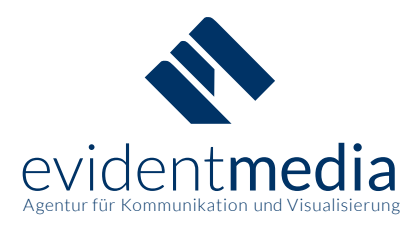

# 10 Kommunikation

Der Kommunikationsbereich steht allen Administratoren zur Verfügung.

In der Rubrik "Kommunikation" im Verwaltungsmenü können die Administratoren Nachrichten an die verschiedenen Benutzergruppen des Monte-Tools versenden. So können Sie z.B. einem bestimmten Nutzer oder allen Nutzern des Monte-Tools bzw. einer bestimmten Veranstaltung schreiben. Sie können den Empfängerkreis bei Bedarf nach gebuchten und abgeleisteten Stunden der Familien einschränken oder explizit allen Organisatoren einer bestimmten Veranstaltung oder des gesamten Monte-Tools eine Nachricht schreiben. Als Administrator können Sie auch Nachrichten an alle Administratoren oder Manager senden.

| Wählen Sie aus, wem Sie<br>schreiben wollen: | Sie wollen an Nutzer, die bestimmte Stunden                                       | kriterie                                                    | n erfüllen, eine Nachricht | versenden                     |         |          |  |  |  |  |
|----------------------------------------------|-----------------------------------------------------------------------------------|-------------------------------------------------------------|----------------------------|-------------------------------|---------|----------|--|--|--|--|
| einem bestimmten<br>Nutzer                   | Schränken Sie den                                                                 | Wählen Sie hier die Nutzer aus, an die Sie schreiben wollen |                            |                               |         |          |  |  |  |  |
|                                              | Nutzerkreis ein                                                                   | Mail                                                        | Name                       | E-Mail                        | gebucht | erledigt |  |  |  |  |
| Nutzern                                      | Wählen Sie das Stundenkriterium                                                   |                                                             | Alle auswählen             |                               |         |          |  |  |  |  |
| stundenspezifischen<br>Nutzergruppen         | <ul> <li>Gesamte Stunden der Famile (gebucht<br/>und bereits erledigt)</li> </ul> |                                                             | Fridolin Monte-Manager     | manager@demo.monte-tool.de    | 0 h     | 0 h      |  |  |  |  |
| Organisatoren                                | ○ Nur bereits geleistete Stunden der Familie                                      |                                                             | Dieter Monte-Verwalter     | verwaltung@demo.monte-tool.de | 0 h     | 0 h      |  |  |  |  |
| Managern                                     | Wählen Sie den Stundenschwellwert                                                 |                                                             | Alle auswählen             |                               |         |          |  |  |  |  |
| > Allen Admins                               | ≤ (kleiner/gleich) 5 h v<br>Suchen Reset                                          |                                                             |                            |                               |         |          |  |  |  |  |
|                                              | Sie erhalten auch eine Kopie dieser E-Mail.                                       |                                                             |                            |                               |         |          |  |  |  |  |
|                                              | Schreiben Sie eine Nachricht                                                      |                                                             |                            |                               |         |          |  |  |  |  |
|                                              | Betreff                                                                           |                                                             |                            |                               |         |          |  |  |  |  |
|                                              | Weniger oder gleich 5 h von Ihrer Familie gebucht                                 |                                                             |                            |                               |         |          |  |  |  |  |
|                                              | Nachrichtentext                                                                   |                                                             |                            |                               |         |          |  |  |  |  |
|                                              |                                                                                   |                                                             |                            |                               |         |          |  |  |  |  |
|                                              |                                                                                   |                                                             |                            |                               |         |          |  |  |  |  |
|                                              |                                                                                   |                                                             |                            |                               |         |          |  |  |  |  |
|                                              | E-Mail versenden                                                                  |                                                             |                            |                               |         |          |  |  |  |  |

Hinweis: Sie erhalten nach dem Versand eine Kopie Ihrer Nachricht an Ihre E-Mail-Adresse.

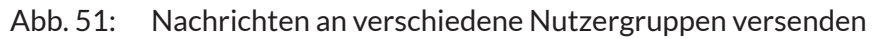

evident**media** Gerlang, Stephan GbR Kaiser-Wilhelm-Ring 23 a 92224 Amberg Tel: 09621 97 00 94-0 www.evidentmedia.de kontakt@evidentmedia.de USt-IdNr.: DE283350652

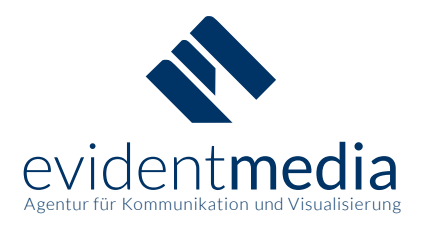

# 11 Abrechnungsliste

Alle Administratoren haben Einsicht in die gesamte Abrechnung der Elternarbeitsstunden.

Sie können die aktuelle Abrechnungsliste herunterladen und zur Weiterverarbeitung als Excel-Datei speichern. Der Download erfolgt über das Verwaltungs-Menü unter "Abrechnungsliste". Die Liste beinhaltet die Abrechnung über geleistete und ggf. am Ende des Schuljahres zu begleichende Stunden.

Die Datei beinhaltet zwei Tabellen. Die erste Tabelle "Arbeitsstunden" enthält die Abrechnung und gibt einen Überblick über geleistete und ggf. am Ende des Schuljahres noch zu begleichende Stunden. Die zweite Tabelle "Serienbriefdaten" beinhaltet die Anschriften aller Nutzer und ebenfalls die Abrechnung. Diese Tabelle kann als Basis für Serienbriefe an die Eltern genutzt werden.

|        | A                                         | В                                          | С                                              | D           | Е            | F              | G            | н       |
|--------|-------------------------------------------|--------------------------------------------|------------------------------------------------|-------------|--------------|----------------|--------------|---------|
| 1      | Elternar                                  | beitsstun                                  | den 2017/2                                     | 2018        |              |                |              |         |
| 2      |                                           |                                            |                                                |             |              |                |              |         |
| 3      | Stundensat                                | z Ersatzzahl                               | ung: 10 €                                      |             |              |                |              |         |
| 4<br>5 | Familienname                              | Kinder                                     | Eltern                                         | Gebuchte St | Geleistete S | Offene Stunden | Ersatzzahlui | Währung |
| 6      | Aron Musterfamilie<br>2010-06-10          | Musterfamilie Aron<br>Musterfamilie Evelin | Musterfamilie Berta<br>Musterfamilie Christian | 26          | 2,5          | 12,5           | 125          | €       |
| 7      | Evelin Monte-<br>Verwalter 2008-11-<br>10 | Monte-Verwalter<br>Evelin                  | Monte-Verwalter Dieter                         | 0           | 0            | 15             | 150          | €       |
| 8      | Gustav Monte-<br>Manager 2009-05-<br>10   | Monte-Manager<br>Gustav                    | Monte-Manager Fridolin                         | 0           | 0            | 15             | 150          | €       |
| 9      | Miriam Demo-<br>Familie 2009-03-01        | Demo-Familie<br>Miriam                     | Demo-Familie Thomas                            | 17          | 5            | 10             | 100          | €       |
| 10     |                                           |                                            |                                                |             |              | Gesamtsumme    | 525          | €       |

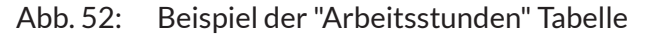

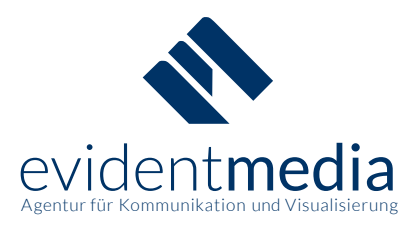

|   | А                    | В               | С          | D     | E           | F                             | G           | н            | I           | J            | К       |
|---|----------------------|-----------------|------------|-------|-------------|-------------------------------|-------------|--------------|-------------|--------------|---------|
| 1 | Serienbri            | efdater         | า          |       |             |                               |             |              |             |              |         |
| 2 |                      |                 |            |       |             |                               |             |              |             |              |         |
| 3 | Familienname         | Elternteil      | Straße     | PLZ   | Ort         | E-Mail                        | Gebuchte St | Geleistete S | Offene Stun | Ersatzzahlur | Währung |
|   | Aron Musterfamilie   | Berta           | Straßenweg |       |             |                               |             |              |             |              |         |
| 4 | 2010-06-10           | Musterfamilie   | 5          | 12345 | Dorfstätten | mutter@demo.monte-tool.de     | 11          | 2,5          | 12,5        | 125          | €       |
|   | Aron Musterfamilie   | Christian       | Straßenweg |       |             |                               |             |              |             |              |         |
| 5 | 2010-06-10           | Musterfamilie   | 5          | 12345 | Dorfstätten | vater@demo.monte-tool.de      | 11          | 2,5          | 12,5        | 125          | €       |
|   | Evelin Monte-        | Dieter Monte-   | Straßenweg |       |             |                               |             |              |             |              |         |
| 6 | Verwalter 2008-11-10 | Verwalter       | 7          | 12345 | Dorfstätten | verwaltung@demo.monte-tool.de | 0           | 0            | 15          | 150          | €       |
|   | Gustav Monte-        | Fridolin Monte- | Straßenweg |       |             |                               |             |              |             |              |         |
| 7 | Manager 2009-05-10   | Manager         | 13         | 12345 | Dorfstätten | manager@demo.monte-tool.de    | 0           | 0            | 15          | 150          | €       |

Abb. 53: Beispiel der "Serienbriefdaten" Tabelle

# 12 Benachrichtigungen

Das Monte-Tool versendet über das Schuljahr eine Reihe automatischer E-Mails. **Nutzer** erhalten z.B. eine Erinnerung, bevor eine Veranstaltung stattfindet, in der Stunden gebucht wurden. **Administratoren** erhalten in regelmäßigen Abständen eine Aufstellung über den aktuellen Buchungsstatus der Nutzer im Monte-Tool.

Sobald ein Viertel des Schuljahres vergangen ist, werden weitere Benachrichtigungen aktiv. Dann werden, sobald ein Dienst frei wird, Emails an alle Nutzer verschickt, die weniger als fünf Stunden gebucht haben.

**Hinweis:** Bitte überprüfen Sie ggf. den Spam-Ordner Ihres E-Mail-Programms, falls Sie keine E-Mails dieser Art erhalten. Die automatischen Benachrichtigungen sollen die Nutzung des Tools vereinfachen.